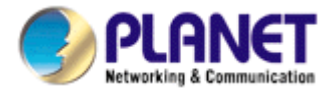

# **1-Bay SATA NAS Server**

NAS-7101

User's Manual

Copyright (C) 2008 PLANET Technology Corp. All rights reserved.

The products and programs described in this User's Manual are licensed products of PLANET

Technology, This User's Manual contains proprietary information protected by copyright, and this User's Manual and all accompanying hardware, software, and documentation are copyrighted.

No part of this User's Manual may be copied, photocopied, reproduced, translated, or reduced to any electronic medium or machine-readable form by any means by electronic or mechanical. Including photocopying, recording, or information storage and retrieval systems, for any purpose other than the purchaser's personal use, and without the prior express written permission of PLANET Technology.

#### Disclaimer

PLANET Technology does not warrant that the hardware will work properly in all environments and applications, and makes no warranty and representation, either implied or expressed, with respect to the quality, performance, merchantability, or fitness for a particular purpose.

PLANET has made every effort to ensure that this User's Manual is accurate; PLANET disclaims liability for any inaccuracies or omissions that may have occurred.

Information in this User's Manual is subject to change without notice and does not represent a commitment on the part of PLANET. PLANET assumes no responsibility for any inaccuracies that may be contained in this User's Manual. PLANET makes no commitment to update or keep current the information in this User's Manual, and reserves the right to make improvements to this User's Manual and/or to the products described in this User's Manual, at any time without notice.

If you find information in this manual that is incorrect, misleading, or incomplete, we would appreciate your comments and suggestions.

#### CE mark Warning

There are class A and class B device, In a domestic environment, this product may cause radio interference, in which case the user may be required to take adequate measures.

#### Trademarks

The PLANET logo is a trademark of PLANET Technology. This documentation may refer to numerous hardware and software products by their trade names. In most, if not all cases, these designations are claimed as trademarks or registered trademarks by their respective companies.

#### WEEE Regulation

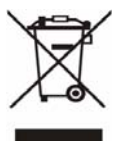

To avoid the potential effects on the environment and human health as a result of the presence of hazardous substances in electrical and electronic equipment, end users of electrical and electronic equipment should understand the meaning of the crossed-out wheeled bin symbol. Do not dispose of WEEE as unsorted municipal waste and have to collect such WEEE separately.

Revision User's Manual for PLANET 1-Bay SATA NAS Server Model: NAS-7101 Rev: 1.0 (April. 2008)

## **Table of Contents**

| 1. | Introduction                                  | 1  |
|----|-----------------------------------------------|----|
|    | 1.1 Key Features                              | 1  |
|    | 1.2 Package Contents                          | 1  |
| 2. | Parts Name and Functions                      | 2  |
|    | 2.1 Assemble of the Hard Disk Drive           | 3  |
|    | 2.2 Connection and Removing Connection        | 4  |
|    | 2.2.1 Network Connection                      | 4  |
|    | 2.2.2 USB Printer & Storage Device Connection | 4  |
|    | 2.3 Removing Connection                       | 5  |
|    | 2.3.1 Removing USB Mass Storage Devices       | 5  |
|    | 2.3.2 Removing USB Printer                    | 5  |
|    | 2.3.3 Removing Power connection               | 5  |
| 3. | Setup Wizard                                  | 6  |
| 4. | Web-based Management                          | 9  |
|    | 4.1 Login                                     | 9  |
|    | 4.2 Quick Setup                               | 10 |
|    | 4.2.1 Wizard                                  | 10 |
|    | 4.2.2 Add User                                | 13 |
|    | 4.2.3 Add Group                               | 14 |
|    | 4.2.4 Add Share                               | 16 |
|    | 4.3 Users and Groups                          | 17 |
|    | 4.3.1 User Management                         | 17 |
|    | 4.3.2 Group Management                        | 18 |
|    | 4.4 File and Print                            | 18 |
|    | 4.4.1 File Server                             | 18 |
|    | 4.4.2 Share Management                        | 19 |
|    | 4.4.3 Printer Server                          | 20 |
|    | 4.5 System                                    | 21 |
|    | 4.5.1 LAN Settings                            | 21 |
|    | 4.5.2 Time Settings                           | 22 |
|    | 4.5.3 Turn Off Server                         | 22 |
|    | 4.5.4 Information                             | 23 |
|    | 4.5.5 Disk Usage                              | 23 |
|    | 4.5.6 Error Notification                      | 24 |
|    | 4.6 Network Service                           | 25 |

|    | 4.6.1 DHCP Server                     | 25 |
|----|---------------------------------------|----|
|    | 4.6.2 Bonjour Setting                 | 25 |
|    | 4.6.3 TorrentFlux                     | 26 |
|    | 4.7 Maintenance                       | 28 |
|    | 4.7.1 Disk Utility                    | 28 |
|    | 4.7.2 Firmware Upgrade                | 28 |
|    | 4.7.3 Save Configuration              | 29 |
|    | 4.7.4 Restore Configuration           | 29 |
|    | 4.7.5 Factory Reset                   | 30 |
|    | 4.7.6 Software Update                 | 30 |
|    | 4.8 Personal Information              | 31 |
|    | 4.8.1 Account                         | 31 |
|    | 4.8.2 Logout                          | 31 |
| 5. | Mapping a Network Drive in Windows XP | 32 |
| 6. | Printer Setup in Windows XP           | 34 |
| 7. | Mounting SMB Server in Mac OS X       | 37 |
| 8. | Mounting SMB Server in Linux          | 40 |
| 9. | Network Applications                  | 42 |
|    | 9.1 Personal Data Backup              | 42 |
|    | 9.2 Network File Sharing              | 42 |
|    | 9.3 FTP Server                        | 43 |
|    | 9.4 Printer Server                    | 43 |
|    | 9.5 USB Mass Storage Device           | 44 |
| EC | Declaration of Conformity             | 49 |
|    |                                       |    |

## **1.Introduction**

Thank you for purchasing NAS-7101. It is a flexible, economical and powerful solution for your network storage application. The following instructions will help you to learn more about the connections, set-ups, and configurations of it.

### **1.1 Key Features**

- The Administrator can Limit the Amount of Available Disk Space Available to Individual Users
- Aluminum Enclosure with an Internal Cooling Fan for Continuous Operation
- 2 Standard USB 2.0 Port for External USB HDD and Print Server Sharing
- Supports Windows Utility and Web Base Manage Internet
- Share Music, Pictures, Movies and Data over Network
- Supports BT Download
- Interface: 10/100/1000 Base-TX(Auto MDI/MDI-X), supports auto crossover detection
- Supports most popular OS including Windows VISTA/XP/2000, Mac OS x v10.2.1 or above, Linux.

### **1.2 Package Contents**

NAS-7101 x 1 Power Adapter x 1 RJ-45 Cable x 1 CD Disk x 1 Quick Installation Guide x 1

- NOTE: 1. If any of the above items are missing, please contact your dealer immediately.
  - 2. Using the power supply that is not the one included in NAS-7101 packet will cause damage and void the warranty for this product.

# **2.Parts Name and Functions**

| 1  | Power LED:             | Power and access (blue) / Booting-up or reset(orange) |  |
|----|------------------------|-------------------------------------------------------|--|
| 2  | Front cover:           | Covers the opening of the housing                     |  |
| 3  | Power button:          | Push to turn on or off NAS-7101                       |  |
| 4  | Ethernet port:         | Connects to the Ethernet cable with RJ-45 connector   |  |
| 5  | USB host ports:        | Connects to USB printers and USB Storage Devices      |  |
| 6  | Reset key:             | Press 10 sec to restore factory default               |  |
| 7  | Security Slot:         | Connects to a lock pin                                |  |
| 8  | DC In jack:            | Connects to the AC adapter                            |  |
| 9  | Activity LED (yellow): | Activity status of Ethernet                           |  |
| 10 | Link LED (green):      | Link status of Ethernet                               |  |
| 11 | Plastic Upper Frame:   | Covers the groove and screws on the top of NAS-7101   |  |

#### LED Definition

| LED Name     | Operating Status               | LED Color        |
|--------------|--------------------------------|------------------|
|              | Booting up                     | Orange           |
| Power LED    | Power ON                       | Blue             |
|              | NAS Accessing                  | Blinking in blue |
|              | Resetting                      | Orange           |
| Link LED     | Linked to the Ethernet         | Green            |
|              | Disconnected from the Ethernet | No signal        |
| Activity LED | Accessing the Ethernet         | Orange           |
|              | Not Accessing                  | No signal        |

### 2.1 Assemble of the Hard Disk Drive

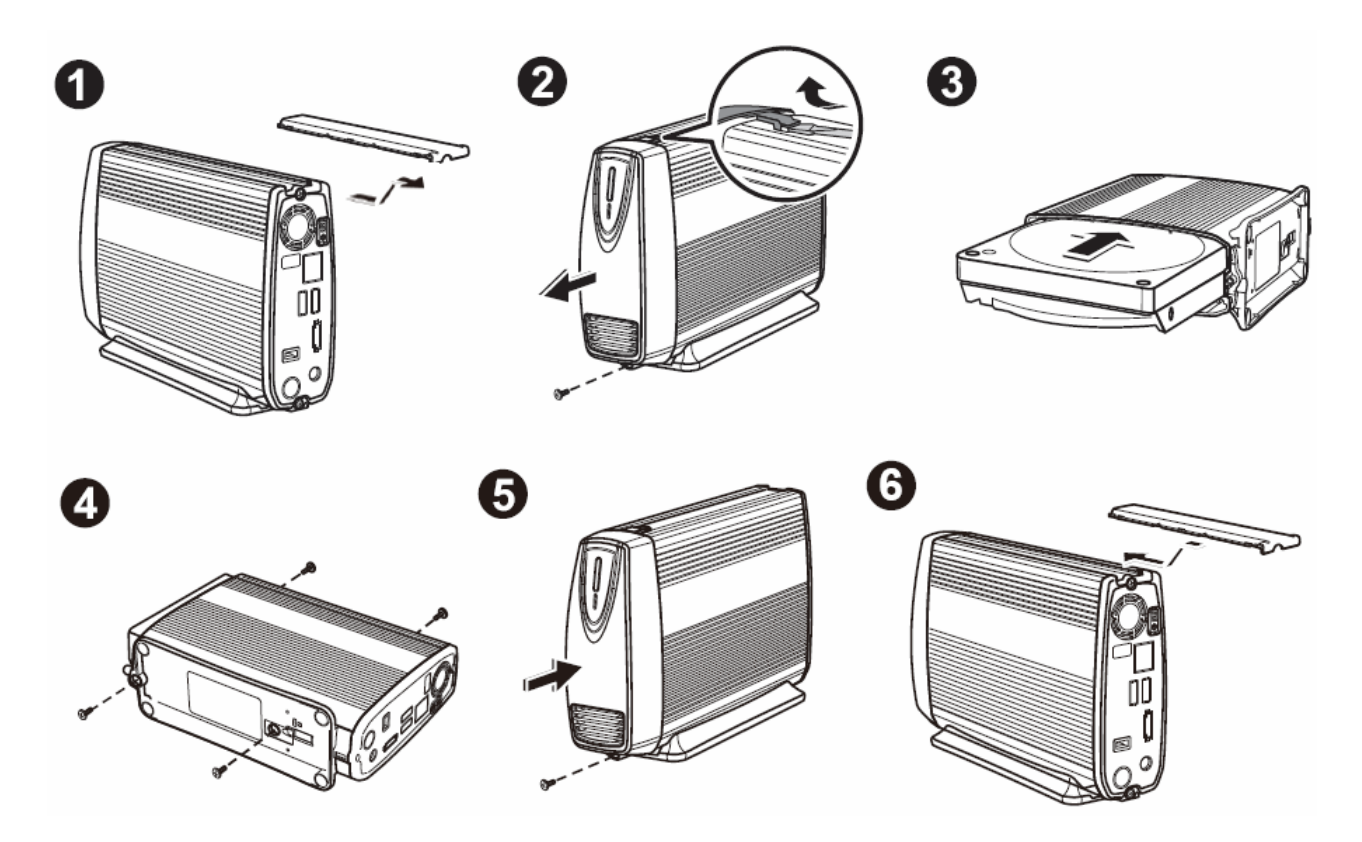

- 1. Extract the plastic upper frame by sliding it out the gape on the top of the case.
- 2. Unfasten the screw on the lower part of the front cover. Remove the front cover by lifting the clip with a flat screw driver.
- 3. Place the device horizontally; align the hard disk drive with the PCB board. Push slowly and gently to the most inside until the hard disk drive is firmly seated.
- 4. Assemble the enclosure by fastening the screws on both top and bottom sides.
- 5. Attach the front cover to the case and secure the screw on the lower part.
- 6. Restore the plastic upper frame by sliding it into the gape on the top of the case. Make sure the plastic upper frame matches the direction.

## **2.2 Connection and Removing Connection**

#### 2.2.1 Network Connection

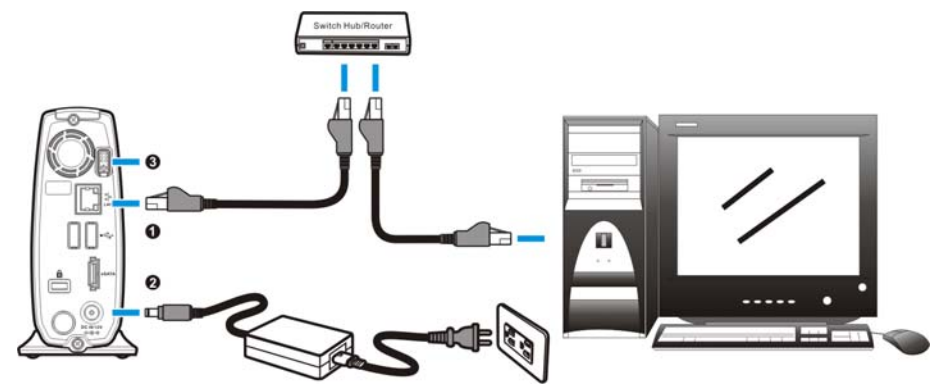

- **0**: Connect NAS-7101 and a Switch, Hub, Router, or a computer with a RJ-45 Ethernet cable.
- **2:** Connect the power supply to NAS-7101.
- **•**: Press the "Power button" to turn on NAS-7101. The orange LED on the front cover will light up during booting-up. This device will be ready to use when the blue LED lights up steadily.

#### 2.2.2 USB Printer & Storage Device Connection

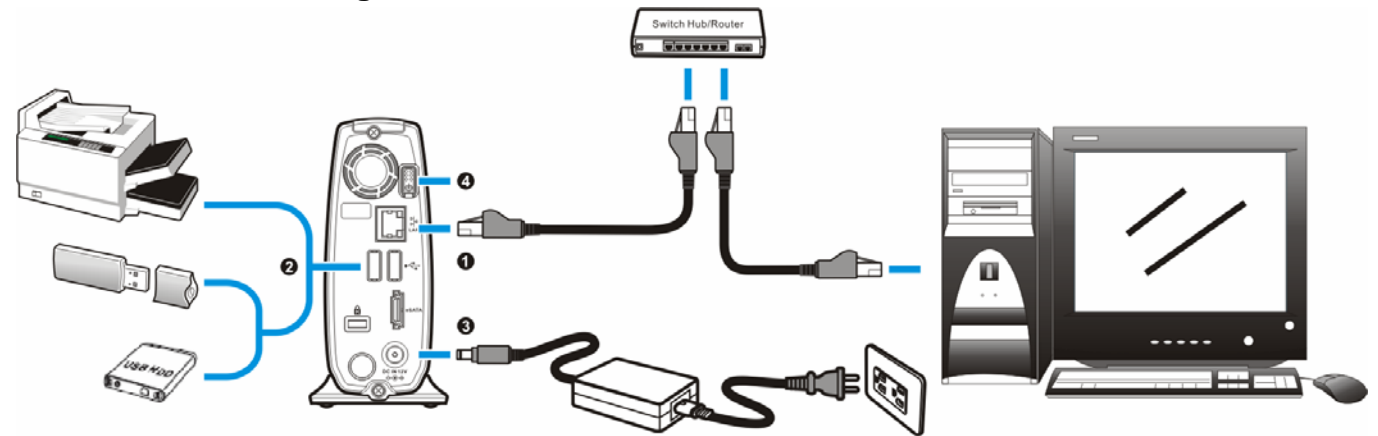

- **0:** Connect NAS-7101 and a Switch, Hub, Router, or computer with a RJ-45 Ethernet cable.
- ❷: Connect USB printer(s) or USB storage device(s) to this device with USB cable(s). NAS-7101 can automatically mount the USB devices connected.
- **6**: Connect the power supply to NAS-7101.
- **9**: Press the "Power button" to turn on NAS-7101. The orange LED on the front cover will light up during booting-up. NAS-7101 will be ready to use when the blue LED lights up steadily.

## **2.3 Removing Connection**

#### 2.3.1 Removing USB Mass Storage Devices

NAS-7101 wills auto-mount a USB Storage Device connected to it. But you need to manually unmount the USB Storage Device before disconnecting it. You can unmount a USB drive by **Control Panel > Maintenance > Disk Utility > clicking "Umount" button**.

#### 2.3.2 Removing USB Printer

You have to unmount the printer before disconnecting it. You can unmount a USB printer by **Control Panel > File and Print > Printer Server > Unchecking "Enable" box**.

#### 2.3.3 Removing Power connection

Press the "Power button" to turn off NAS-7101, and then remove its connections.

## 3. Setup Wizard

NOTE: This Setup Wizard is offered by the chipset vendor - STORLINK to make easy to set up NAS-7101.

Insert the bundled CD into the CD-ROM drive to launch the autorun program. Once completed, a welcome menu screen will appear.

Click the "Setup Wizard" hyperlink; you will see the Setup Wizard dialog box as below. Click "Setup" to continue.

**NOTE:** If the welcome screen does not appear, click "Start" at the taskbar. Then, select "Run" and type "D:\Utility\setup.exe", assume D is your CD-ROM drive.

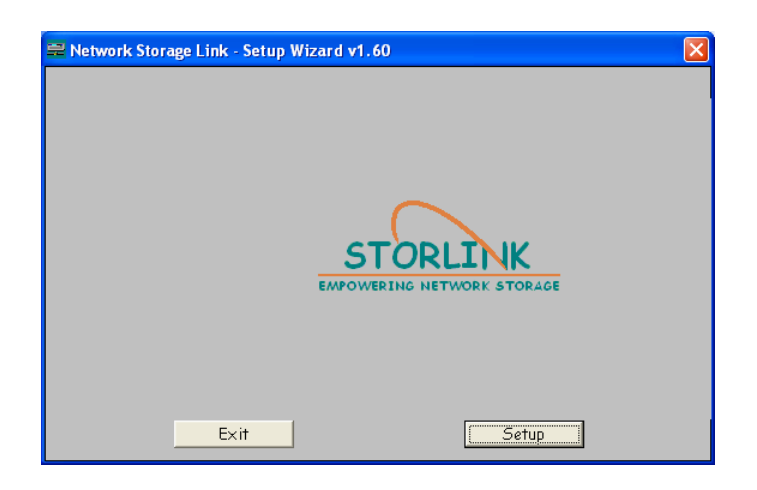

Press "Search again" button. Setup Wizard will list all network storage in your LAN environment. Please check next section. Please select your network storage and press "OK". User can setup IP address, day and time step by step.

| Network Storage Link - Setup Wizard (Step 1)                                                                                                    |                                                            |                                       | × |  |
|----------------------------------------------------------------------------------------------------|------------------------------------------------------------|---------------------------------------|---|--|
| Step 1. Network Storage Link(s) Have Been Foundl<br>If you have one Network Storage Link, you can make changes to the<br>following settings. if you have more than one Network Storage Link, you will<br>need to run the Setup Utility again to configure each separate Network<br>Storage Link. |                                                            |                                       |   |  |
| Selection<br>NAS-7101 Server Name NAS-7101                                                                                                    |                                                            | NAS-7101                              | 1 |  |
|                                                                                                    | IP Address<br>Subnet Mask<br>Default Gateway<br>DNS Server | 192.168.0.100 (DHCP)<br>255.255.255.0 |   |  |
| Search again                                                                                                    | MAC Address                                                | 00:30:4F:2B:D0:01                     |   |  |
| Exit                                                                                                    |                                                            | ОК                                    |   |  |

Please enter password. Default password is: admin. Then click "OK".

| Verify admin password      |        |
|----------------------------|--------|
| Please enter current admin | *****  |
| ОК                         | Cancel |

You can select "Set IP configuration manually" and enter the IP settings. Or select "Automatically obtain an IP address (DHCP)" when there is a DHCP server in your network.

| Network Storage Link - Setup Wizard (Step 2) |                                                          |  |  |  |
|----------------------------------------------|----------------------------------------------------------|--|--|--|
| Step 2. IP Settings                          |                                                          |  |  |  |
| Server Nome nas-7101                         |                                                          |  |  |  |
| • Set IP configuration manually              | • Automatically obtain an<br>IP address (DHCP)           |  |  |  |
| IP Address 192.168.0.100                     | An IP address must be                                    |  |  |  |
| Subnet Mask 255 . 255 . 255 . 0              | specified in order to access<br>the Network Storage Link |  |  |  |
| Gateway                                      | from the network.                                        |  |  |  |
| DNS Server                                   |                                                          |  |  |  |
| Back                                         | Next                                                     |  |  |  |

You may change the time zone, date and time to your network storage and press "Next" to continue.

| Ne | twork Storage I | Link - Setup Wizard (Step 3) | × |
|----|-----------------|------------------------------|---|
|    | Step 3          | . Date and Time              |   |
|    | Time Zone       | (GMT+08:00) Taipei           |   |
|    | Date            | 1/ 1/2007 💌                  |   |
|    | Time            | 12:01:51 PM                  |   |
|    |                 | Back                         |   |

This page shows the new configurations. If it is correct, please press "Save" button and the setting information will be save to your network storage.

| ∙k Storage Link - Setup | Wizard (Step 4)  |               |
|-------------------------|------------------|---------------|
| tep 4. Settin           | ngs Confirmation |               |
|                         |                  |               |
|                         | Old Settings     | New Settings  |
| Server Name             | NAS-7101         |               |
| IP Address              | 192.168.0.100    | 192.168.0.100 |
| Subnet Mask             | 255.255.255.0    | 255.255.255.0 |
| Default Gateway         |                  |               |
| IP Status               | DHCP             | DHCP          |
| Date                    | 2007/01/01       |               |
| Time                    | 12:01:51         |               |
|                         |                  |               |
| Back                    |                  | Save          |
| Basir                   | <b></b>          |               |

You are about to change the settings. Press "OK" to save new settings. Press "Cancel" if you want to keep current settings.

| You are about to change the<br>Press "OK" to save new se<br>Press "Cancel" if you want<br>settings. | e settings.<br>ttings.<br>to keep current |  |
|----------------------------------------------------------------------------------------------------|-------------------------------------------|--|
| ОК                                                                                                  | Cancel                                    |  |

Click "Exit" button to close Setup Wizard.

| 🚍 Network Storage Link - Setup Wiz | zard v1.60                             |
|------------------------------------|----------------------------------------|
|                                    | STORLINK<br>EMPOWERING NETWORK STORAGE |
| Exit                               | Setup                                  |

# 4.Web-based Management

## 4.1 Login

Start the web browser on the computer and type the IP address of the NAS-7101. The Default IP: "http://192.168.0.100 "

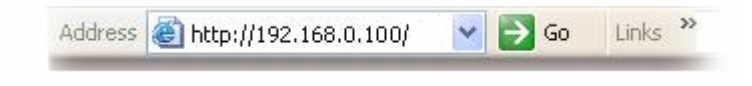

The login window of NAS-7101 will appear, Default login username/password is : admin / admin

| PLANET<br>Relevented & Constantiator | 1-Bay SATA NAS |  |
|--------------------------------------|----------------|--|
|                                      |                |  |
|                                      |                |  |
|                                      |                |  |
|                                      |                |  |
|                                      | Username admin |  |
|                                      | Password ••••  |  |
|                                      | Login          |  |
|                                      |                |  |
|                                      |                |  |
|                                      |                |  |

## 4.2 Quick Setup

#### 4.2.1 Wizard

To setup basic configurations of NAS-7101, follow the diagram below.

1. Language Setting. Specify the language of this GUI.

|                                                 | 1-Bay SATA NAS                      |                  |
|-------------------------------------------------|-------------------------------------|------------------|
| Basic Con                                       | trol Panel Personal Info            | Logout           |
| <ul> <li>Quick Setup</li> <li>Wizard</li> </ul> | Step 1/6                            |                  |
| 🕥 Add User                                      | Preference Language Setting - admin |                  |
| ➤ Add Group > Add Share                         | Language<br>Preference              |                  |
|                                                 |                                     |                  |
|                                                 |                                     |                  |
|                                                 |                                     |                  |
|                                                 |                                     |                  |
|                                                 |                                     |                  |
|                                                 |                                     | Back Next Cancel |

2. Password Setting. Click "Next" to skip password change.

| PLANE                     |             | 1-B                 | ay SATA          | NAS            |                          |                                 |
|---------------------------|-------------|---------------------|------------------|----------------|--------------------------|---------------------------------|
| Basic                     | Control Pan | el Personal Info    |                  |                | 10th                     | Logout                          |
| 💾 Quick Setup<br>河 Wizard | Ste         | p 2/6               |                  |                |                          |                                 |
| 🔈 Add User                | Nev         | v Password Sett     | ing - admin      |                |                          |                                 |
| 🔉 Add Group               | Ne          | w Password 🛛 🚥      |                  |                |                          |                                 |
| Add Share                 |             |                     |                  | (Please type y | our password again       | )                               |
|                           | NO          | TE: If you do not w | ish to change tl | ne password, d | click <b>Next</b> button | to advance to the<br>next step. |
|                           |             |                     |                  |                | Back                     | Next Cancel                     |

3. Hostname Setting. This hostname can be seen in My Neighborhood.

|                                                 |             | 1-Bay SATA NAS                                                                               |
|-------------------------------------------------|-------------|----------------------------------------------------------------------------------------------|
| Basic                                           | Control Par | nel Personal Info                                                                            |
| <ul> <li>Quick Setup</li> <li>Wizard</li> </ul> |             | Step 3/6                                                                                     |
| 🔉 Add User                                      |             | Hostname Setting                                                                             |
| 🔉 Add Group                                     |             | Hostname nas-7101                                                                            |
| Add Share                                       |             | NOTE: The Hostname is the name given to the server by which Window based machine may access. |
|                                                 |             |                                                                                              |
|                                                 |             | Back Next Cancel                                                                             |

4. Internet Protocol Setting. You may specify a stationary IP address/DNS server address or enable the "Obtain IP address/DNS server address automatically" checkbox, depending on your LAN configuration.

| Basic       Control Panel       Personal Info       Logout         Quick Setup       Step 4/6       Internet Protocol Setting       Internet Protocol Setting         > Add Group       IP Address       Obtain IP Address automatically       Use following IP Address         > Add Share       IP Address       IP Address       IP Address       IP Address         DNS Server       Obtain IDNS Server Address automatically       Internet Primary       Image: Control Panel Panel Pan |                                            |              | 1-                                           | Baj          | y SATA NAS                                                                               |                                                             |       |
|----------------------------------------------------------------------------------------------------|--------------------------------------------|--------------|----------------------------------------------|--------------|------------------------------------------------------------------------------------------|-------------------------------------------------------------|-------|
| <ul> <li>&gt; Add Group</li> <li>&gt; Add Share</li> <li>Obtain IP Address automatically</li> <li>Use following IP Address</li> <li>IP Address</li> <li>IP A</li></ul>                                          | Basic<br>Quick Setup<br>Wizard<br>Add User | Control Pane | el Personal ir<br>Step 4/6<br>Internet Proto | nfo<br>col S | etting                                                                                   |                                                             | ogout |
| DNS Server                                                                                                    | > Add Group<br>> Add Share                 |              | IP Address                                   | •            | Obtain IP Address<br>Use following IP Ad<br>IP Address<br>Subnet Mask<br>Default Gateway | automatically<br>ddress<br>192 . 168 . 0<br>255 . 255 . 255 | 100   |
|                                                                                                    |                                            |              | DNS Server                                   | •            | Obtain DNS Serve<br>Use following DNS<br>Primary<br>Secondary<br>Others                  | Address automatically     Server Address                    |       |

5. Time Setting. Adjust date, time, and time zone of your local position. Or select a NTP(Network Time Protocol) server for automatic time setting and calibration.

| PLANE                                                                |                          | 1-Bay SATA NAS                                                                                                    |                            |            |
|----------------------------------------------------------------------|--------------------------|----------------------------------------------------------------------------------------------------|----------------------------|------------|
| Basic<br>Quick Setup<br>Wizard<br>Add User<br>Add Group<br>Add Share | Control Panel<br>S<br>Ti | Personal Info<br>p 5/6<br>ne Settings<br>Date Month 1 Day 1<br>Time Hour 12 Minute 8<br>Time Zone (GMT+08:00) Taipei<br>NTP Server Default<br>User Define | Vear 2007 V<br>PMV<br>None | gout       |
|                                                                      |                          |                                                                                                    | Back N                     | ext Cancel |

6. Wizard Setting Confirmation. Click complete to implement above settings.

|                                             | 1-Bay S                                                  | ATA NAS                                                          |                                                                  |
|---------------------------------------------|----------------------------------------------------------|------------------------------------------------------------------|------------------------------------------------------------------|
| Basic Control P Cuick Setup Wizard Add User | anel Personal Info<br>Step 6/6<br>Wizerd Setting Confirm | ation                                                            | Logout                                                           |
| > Add Group<br>> Add Share                  | UI Language                                              | Current Settings<br>browser<br>nas-7101                          | New Settings<br>browser<br>nas-7101                              |
|                                             | IP Address                                               | Automatic Obtain<br>IP Address<br>Subnet Mask<br>Default Gateway | Automatic Obtain<br>IP Address<br>Subnet Mask<br>Default Gateway |
|                                             | DNS Server                                               | Automatic Obtain<br>Primary<br>Secondary<br>Others               | Automatic Obtain<br>Primary<br>Secondary<br>Others               |
|                                             | Date and Time                                            | 1/ 1/2007 0: 8 PM                                                | 1/ 1/2007 0: 8 PM                                                |

#### 4.2.2 Add User

To add user support, select the Add User chapter for setting. Please refer to Users and Groups chapter for more detail.

1. Add User. Setup user name and password. Check "Crate Private Folder" box for creating a home directly of this user.

| PLANET             |             | 1-1             | Bay SATA N       | IAS                             |
|--------------------|-------------|-----------------|------------------|---------------------------------|
| Basic              | Control Par | nel PersonalInf | 0                | Logout                          |
| Quick Setup Wizard |             | Step 1/3        |                  |                                 |
| 🕥 Add User         |             | Add User        |                  |                                 |
| > Add Group        |             | User Name       | ENM              |                                 |
| Add Share          |             | Password        | •••              |                                 |
|                    |             | Description     | •••              | Please type your password again |
|                    |             | (optional)      |                  |                                 |
|                    |             |                 | Create Shared pr | ivate Folder                    |
|                    |             |                 | Shared Private F | older Location //mnt/ide4       |
|                    |             |                 | Enable Quota of  | MB                              |
|                    |             |                 |                  |                                 |
|                    |             |                 |                  |                                 |
|                    |             |                 |                  |                                 |
|                    |             |                 |                  |                                 |
|                    |             |                 |                  | Back                            |

2. User Management. Add/remove this user to/from an existing group.

|                                                  |             | 1-Ba                         | ay SATA                | NAS       |                                                   |           |
|--------------------------------------------------|-------------|------------------------------|------------------------|-----------|---------------------------------------------------|-----------|
| Basic<br>Basic<br>Quick Setup<br>Wizard          | Control Par | el Personal Info<br>Step 2/3 | at onm                 |           | Log                                               | gout      |
| <ul> <li>Add Group</li> <li>Add Share</li> </ul> |             | M                            | lember<br>D LIST ===== | << Add    | Non-member<br>guest-share<br>===== END LIST ===== |           |
|                                                  |             |                              |                        | Remove >> |                                                   |           |
|                                                  |             |                              |                        |           |                                                   |           |
|                                                  |             |                              |                        |           |                                                   | Back Next |

3. Share Permission. Set user permission of each shared directory. Select a share name from the "Access Denied" column and click "Read Only" or "Writable" to allow user access right. Select a share name from the "Access Granted" column and click "Remove" to disable user access right from this directory.

| 1-Bay SATA                               | NAS                                                                                                    |
|------------------------------------------|----------------------------------------------------------------------------------------------------|
| ontrol Panel Personal Info<br>Step 3/3   | Logout                                                                                                    |
| Share Permission - enm<br>Access Granted | Access Denied                                                                                                    |
| END LIST                                 | << Read Only       public         << Writable       ===== END LIST =====         Remove >>       =====             |
|                                          | Introl Panel Personal Info         Step 3/3         Share Permission - enm         Access Granted         END LIST |

#### 4.2.3 Add Group

To add group support, select the Add Group chapter for setting. Please refer to Users and Groups chapter for more detail.

1. Add Group. Set up group name.

|               | 1-Bay SATA NAS          |        |
|---------------|-------------------------|--------|
| Basic Contr   | rol Panel Personal Info | Logout |
| 💾 Quick Setup | Step 1/3                |        |
| > Wizard      |                         |        |
| 🔉 Add User    | Add Group               |        |
| 🕥 Add Group   | Group Name PLANET       |        |
| Add Share     |                         |        |
|               |                         | Back   |

2. Group Members. Set up group members. Select a user from the "Non- Members" column and click "**Add**" to categorize it into this group. Select a user from the "Members" column and click "**Remove**" to remove this user from this group.

|                                          | ~           | 1-Ba                         | V SATA              | VAS    |                                             |          |
|------------------------------------------|-------------|------------------------------|---------------------|--------|---------------------------------------------|----------|
| Basic<br>Duick Setup<br>Wizard           | Control Par | el Personal Info<br>Step 2/3 |                     |        | Log                                         | out      |
| > Add User<br>> Add Group<br>> Add Share |             | Group Member - pl            | <b>anet</b><br>mber |        | Non-member                                  |          |
|                                          |             | ===== END                    | UST                 | << Add | admin<br>enm<br>guest-share<br>= END LIST = |          |
|                                          |             |                              |                     |        |                                             | Back Nex |

3. Share Permission. Set group permission of each shared directory. Select a share name from the "Access Denied" column and click "**Read Only**" or "**Writable**" to allow group access right. Select a share name from the "Access Granted" column and click "**Remove**" to disable group access right from this directory.

| PLANET<br>Etwenten 1 Conventioner                | 1-Bay SATA                | NAS                                      |                    |
|--------------------------------------------------|---------------------------|------------------------------------------|--------------------|
| Basic Control Pa                                 | anel Personal Info        |                                          | Logout             |
| Wizard                                           | Step 3/3                  |                                          |                    |
| Add User                                         | Share Permission - planet |                                          |                    |
| <ul> <li>Add Group</li> <li>Add Share</li> </ul> | Access Granted            |                                          | Access Denied      |
|                                                  | ===== END LIST =====      | << Read Only<br><< Writable<br>Remove >> | Public<br>END LIST |

#### 4.2.4 Add Share

To add a sharing directory, select the Add Share chapter for setting. Please refer to Share Management chapter for more detail.

1. Add Share. Set up the directory name.

| PLANE                   |            | 1-Bay SATA NAS                                              |
|-------------------------|------------|-------------------------------------------------------------|
| Basic                   | Control Pa | nel Personal Info Logout                                    |
| Quick Setup Wizard      |            | Step 1/3                                                    |
| 🕥 Add User              |            | Add Share                                                   |
| › Add Group ⑦ Add Share |            | Share Name ShareFolder<br>Path<br>Description<br>(Optional) |
|                         |            | Back                                                        |

2. Windows, FTP access. Set user/group permission of this directory in Microsoft Network and FTP environment. Select a share name from the "Access Denied" column and click "**Read Only**" or "**Writable**" to allow user/group access right. Select a share name from the "Access Granted" column and click "**Remove**" to disable user/group access right from this directory. Check the box "**Grant access to all**" will enable writable permission of this directory to all users/groups.

| PLANET                    |             | 1-Bay SATA NA                      | IS                                                                                            |  |
|---------------------------|-------------|------------------------------------|-----------------------------------------------------------------------------------------------|--|
| Basic                     | Control Pan | el Personal Info                   | Logout                                                                                        |  |
| 💾 Quick Setup<br>💽 Wizard |             | Step 2/3                           |                                                                                               |  |
| 🕥 Add User                |             | Windows, FTP Access - sharefol     | der                                                                                           |  |
| 🔉 Add Group               |             | Grant access to all                |                                                                                               |  |
| 🕥 Add Share               |             | Access Granted                     | Access Denied                                                                                 |  |
|                           |             | The prefix "@" denotes Group Name. | << Read Only<br><< Writable<br>@guest-share<br>@gleat-share<br>@planet<br>==== END LIST ===== |  |
|                           |             |                                    | Back Nex                                                                                      |  |

3. NFS Access. Set IP access permissions of this shared directory in Unix-like environment. Input IP Address and click "Add" to add this IP to the allowed list. Input Subnet (the start of allowed IP address before the slash; the end of allowed IP address after the slash) and click Add to add this subnet section to the allowed list. Check "Allow to All" box to enable NFS access of this directory to all users.

| PLANET<br>Returning & Communication                                                                              | 1-Bay SATA NAS                                                                                                    |        |
|----------------------------------------------------------------------------------------------------|----------------------------------------------------------------------------------------------------|--------|
| Basic       Control Pare         Quick Setup         Wizard         Add User         Add Group         Add Share | nel       Personal Info         Step 3/3         NFS Access - sharefolder         Grant access to all         Allowable IP/Subnet         F==== END LIST =====         Add         Remove         Subnet | Logout |

Back Confirm

4.3 Users and Groups

#### 4.3.1 User Management

All existing users in this system will be shown in this menu. You can create a new user by filling out the form and clicking the "**Save**" button. Select an existing user and click "**Delete User**" button to delete an existing user. Select an existing user and click "**Groups**" button to enter Group Management menu. Check "**Create Private Folder**" box for creating a home directory of this user.

| PLANET<br>Interesting & Commentants | 1-Bay SATA                    | NAS                             |
|-------------------------------------|-------------------------------|---------------------------------|
| Basic Control Pa                    | nel Personal Info             | Logout                          |
| 💾 Users and Groups                  | User Management               |                                 |
| 🕥 User Management                   |                               |                                 |
| 🕥 Group Management                  | admin<br>enm                  |                                 |
| 💾 File and Print                    | Existing Users                |                                 |
| 💾 System                            |                               |                                 |
| Network Service                     |                               |                                 |
| 💾 Maintenance                       | Lines Niesse                  |                                 |
| 🎒 Log File                          | User warne                    |                                 |
|                                     | Password                      |                                 |
|                                     |                               | Please type your password again |
|                                     | Oescription<br>(optional)     |                                 |
|                                     | 🔲 Create Shared private Folde | ər                              |
|                                     | Shared Private Folder Loca    | tion /mnt/ide4                  |
|                                     | Enable Quota of N             | ИB                              |
|                                     | Save                          | lear Form Groups Delete User    |

#### 4.3.2 Group Management

All existing groups in this system will be shown in this menu. You can create a new group by filling out the form and clicking the "**Save**" button. Select an existing group and click "**Delete Group**" button to delete an existing group. You can also add or remove users from an existing group by selecting a group name and clicking the "**Members**" button.

|                                                                          | 1-Bay               | SATA NAS                                      |              |
|--------------------------------------------------------------------------|---------------------|-----------------------------------------------|--------------|
| Basic Control I                                                          | Panel Personal Info |                                               | Logout       |
| Users and Groups     User Management                                     | Group Manageme      | nt                                            |              |
| <ul> <li>Group Management</li> <li>File and Print</li> </ul>             | Existing Groups     | guest-share<br>planet<br>===== END LIST ===== |              |
| <ul> <li>System</li> <li>Network Service</li> <li>Maintenance</li> </ul> | Group Name          |                                               |              |
| 💾 Log File                                                               | Save                | Clear Form Members                            | Delete Group |

### 4.4 File and Print

#### 4.4.1 File Server

| PLANET<br>Refuesting & Communication                     | 1-Bay SATA NAS                            |  |
|----------------------------------------------------------|-------------------------------------------|--|
| Basic Control Pa                                         | nel Personal Info Logout                  |  |
| Users and Groups           > User Management             | File Server Setting                       |  |
| S Group Management                                       | Character set Traditional Chinese (CP950) |  |
| 🐴 File and Print                                         | Windows Setting                           |  |
| 🖸 File Server                                            | Enable 🗹                                  |  |
| > Share Management                                       | Workgroup WORKGROUP                       |  |
| > Printer Server                                         | Description NAS-7101                      |  |
| System                                                   | WINS Server (Optional)                    |  |
| <ul> <li>Network Service</li> <li>Maintenance</li> </ul> | FTP Server Setting                        |  |
| 🖥 Log File                                               | Enable 🗹                                  |  |
|                                                          |                                           |  |
|                                                          | Port Number 21                            |  |
|                                                          | NFS Server Setting                        |  |
|                                                          | Enable 🗹                                  |  |
|                                                          | Guest Access Setting                      |  |
|                                                          | Enable 🗹                                  |  |
|                                                          | Enable Quota 🔲                            |  |
|                                                          | Guest-user Quota MB                       |  |

#### Character Set

Select your preferred character set.

Windows Setting Check "Enable" box to enable Microsoft Network connection

Set Workgroup name for Microsoft Clients to access. You can find this Workgroup name in My Network Places.

Set Description name for Microsoft Clients to access. You can find this Description name in My Network Places/Entire Network/Microsoft Windows Network/"Workgroup

|                      | name"/.<br>Define Windows Internet Server Name IP address if necessary.         |  |
|----------------------|---------------------------------------------------------------------------------|--|
| FTP Server Setting   | Check " <b>Enable</b> " box to enable FTP server function, with default port 21 |  |
|                      |                                                                                 |  |
| NFS Server Setting   | Check "Enable" box to enable NFS server function.                               |  |
| Guest Access Setting | Check "Enable" box to allow users using guest-share directory.                  |  |

#### 4.4.2 Share Management

| anagement<br>public<br>sharefolder<br>END LIST          |
|---------------------------------------------------------|
| ng Shares                                               |
| ng Shares                                               |
| ng Shares ===== END LIST =====                          |
|                                                         |
|                                                         |
|                                                         |
|                                                         |
| Path /mnt/ide4 /                                        |
| (Optional)                                              |
| Windows,FTP Access NFS Access Save Clear Form Delete Sh |
| (                                                       |

**Creating Share** Fill out the "**Share Name**" box, and then click the "**Save**" button to create a new share name.

**Property Change** You can modify properties of an existing share name. Select a share name in the "Existing Share" column and click "Windows, FTP Access" or "NFS Access" button to set or remove read/write permissions of the selected directory.

**Delete Share** Check "**Delete Share**" to delete a specified share name.

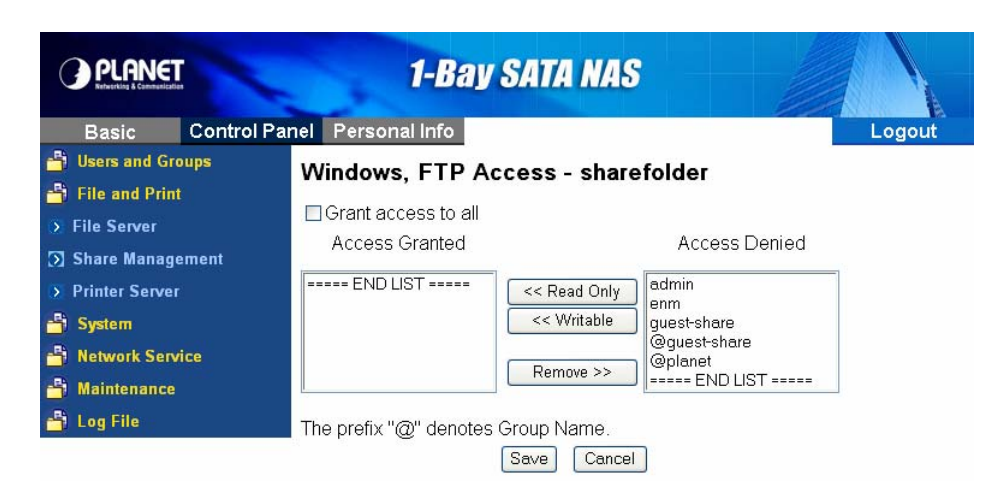

Windows and FTP Access

Select a share name from the "Access Denied" column and click "**Read Only**" or "**Writable**" to allow user/group access right. Select a share name from the "Access Granted" column and click "**Remove**" to disable user/group access right from this directory. Check the box "**Grant access to all**" will enable writable permission of this directory to all users/groups.

| PLANET<br>New King & Cannessization | 1-Bay SATA NAS                                      |
|-------------------------------------|-----------------------------------------------------|
| Basic Control Pa                    | anel Personal Info                                  |
| 💾 Users and Groups                  | NFS Access - sharefolder                            |
| 🔉 User Management                   |                                                     |
| 🔊 Group Management                  |                                                     |
| 💾 File and Print                    | Allowable IP/Subnet                                 |
| > File Server                       | Add Address                                         |
| 🕥 Share Management                  | Remove Subnet , , , , , , , , , , , , , , , , , , , |
| > Printer Server                    |                                                     |
| 💾 System                            | Save Cancel                                         |
| 💾 Network Service                   | Caller                                              |
| 🔒 Maintenance                       |                                                     |
| 🎒 Log File                          |                                                     |

**NFS Access** Set IP access permissions of this shared directory in Unix-like environment. Input IP Address and click "**Add**" to add this IP to the allowed list. Input Subnet (the start of allowed IP address before the slash; the end of allowed IP address after the slash) and click **Add** to add this subnet section to the allowed list. Check "**Grant access to all**" box to enable NFS access of this directory to all users.

#### 4.4.3 Printer Server

| PLANET<br>Interative & Construction | 1-Bay SATA NAS               |        |
|-------------------------------------|------------------------------|--------|
| Basic Control                       | Panel Personal Info          | Logout |
| 💾 Users and Groups                  | Printer Server Setting       |        |
| 💾 File and Print                    |                              |        |
| File Server                         |                              |        |
| 🔉 Share Management                  | Printer Name                 |        |
| Printer Server                      | (optional) No printer exists |        |
| 💾 System                            | Save                         |        |
|                                     |                              |        |
| 💾 Maintenance                       |                              |        |
| 💾 Log File                          |                              |        |

Check "Enable" box to enable Printer Server function.

Uncheck "Enable" box to unmount a mounted printer.

|                                                                                                    | 1-Bay SATA NAS                                                                                                 |
|----------------------------------------------------------------------------------------------------|----------------------------------------------------------------------------------------------------|
| Basic Control Pa                                                                                                    | anel Personal Info Logout                                                                                      |
| <ul> <li>Users and Groups</li> <li>File and Print</li> <li>File Server</li> <li>Share Management</li> <li>Printer Server</li> <li>System</li> <li>Network Service</li> <li>Maintenance</li> </ul> | Printer Server Setting<br>Enable ₪<br>Printer Name usblp0<br>Description<br>(optional) hp deskjet 3500<br>Save |

This device detects the connection of a USB printer automatically. Information of the printer will be shown in the description.

## 4.5 System

#### 4.5.1 LAN Settings

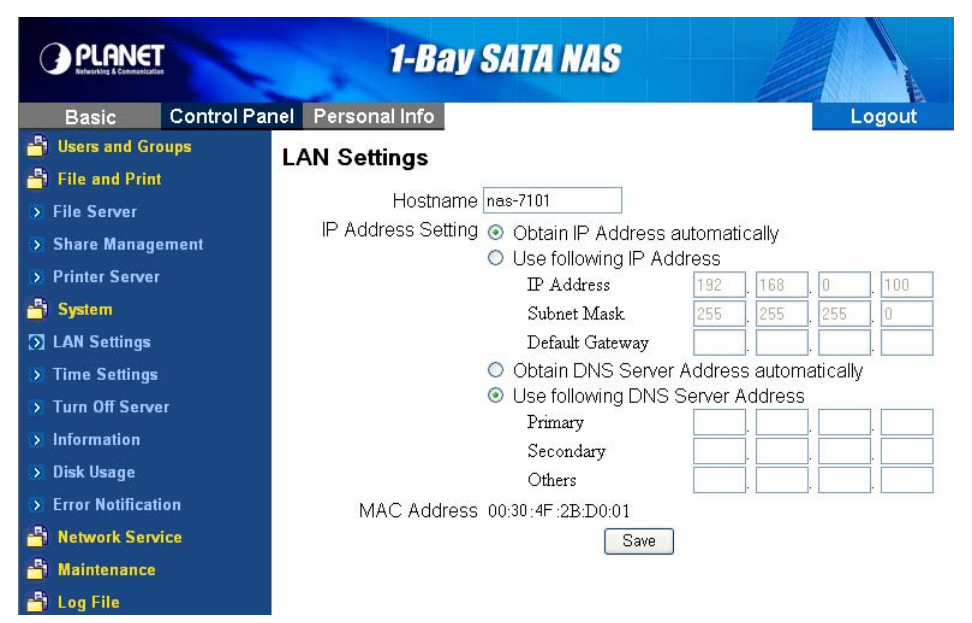

Hostname

Assign a name to NAS-7101 as the identification within your local area network.

| IP Address Setting | Obtain IP Address<br>Automatically         | NAS-7101 obtains an IP address automatically if a DHCP server is present in the local area network.                      |
|--------------------|--------------------------------------------|----------------------------------------------------------------------------------------------------|
|                    | Use Following IP<br>Address                | Fill in the IP address, subnet mask, and Default gateway information if they are assigned by your network administrator. |
|                    | Obtain DNS Server<br>Address Automatically | NAS-7101 obtains a DNS Server address automatically if a DHCP server is present in the local area network.               |
|                    | Use Following DNS<br>Server Address        | Fill in the DNS server addresses if they are assigned by your network administrator.                                     |

#### 4.5.2 Time Settings

Set current Date, Time, and Time zone.

Specify a NTP Server if you want to get date and time from Time Server.

|                                                                                                    | 1-Bay SATA NAS                                                                                                    |                    |
|----------------------------------------------------------------------------------------------------|----------------------------------------------------------------------------------------------------|--------------------|
| Basic       Control Privation         Image: Server       Image: Server         Image: Server       Image: Server         Image: Server <th>Personal Info<br/>Time Settings<br/>Date Month 1 Day 1 Year 2007 V<br/>Time Hour 12 Minute 22 PM V<br/>Time Zone (GMT+08:00) Taipei<br/>NTP Server O Default<br/>O User Define<br/>Save Update Time</th> <th><b>∠ogout</b></th> | Personal Info<br>Time Settings<br>Date Month 1 Day 1 Year 2007 V<br>Time Hour 12 Minute 22 PM V<br>Time Zone (GMT+08:00) Taipei<br>NTP Server O Default<br>O User Define<br>Save Update Time | <b>∠ogout</b>      |
| Date & Time Click this opti                                                                                                    | tion to set time and date manually                                                                                                    |                    |
| Time Zone         Set the time is installed.                                                                                                    | difference from Greenwich Mean Time in the are                                                                                                    | a where the device |
| NTP Server Select defaul<br>server in Use                                                                                                    | Ilt or type the host name or IP address or domain<br>er Define box.                                                                                                    | n name of the NTP  |

#### 4.5.3 Turn Off Server

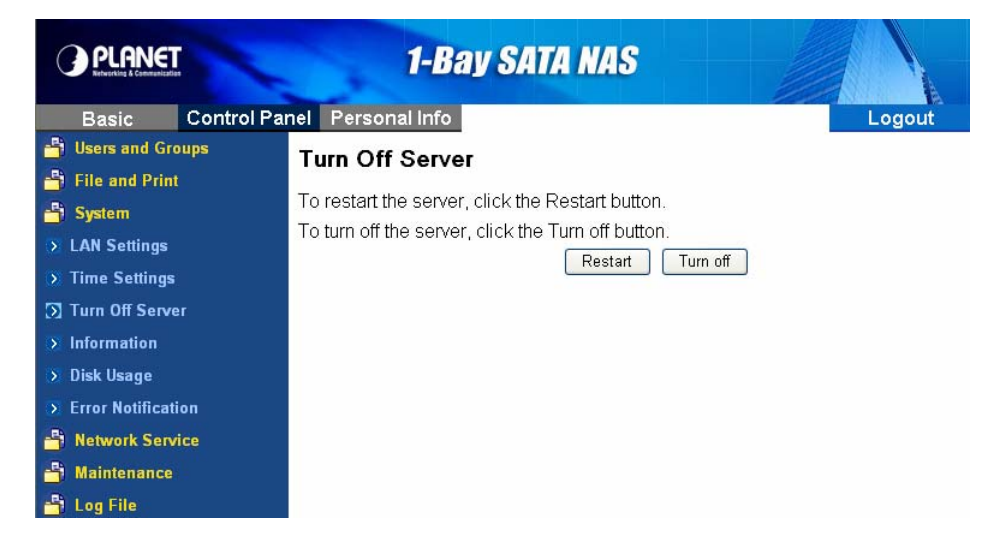

To restart NAS-7101, click the "Restart" button.

To power off NAS-7101, click the "**Shutdown**" button.

#### 4.5.4 Information

|                     |                      | 1-Bay SA          | TA NAS                        |        |
|---------------------|----------------------|-------------------|-------------------------------|--------|
| Basic               | <b>Control Panel</b> | Personal Info     |                               | Logout |
| 💾 Users and Gro     | ups S                | vstem Information |                               |        |
| 💾 File and Print    |                      |                   |                               |        |
| 💾 System            |                      | Product Name      | NAS-7101                      |        |
| > LAN Settings      |                      | Firmware Version  | 2.6.3-n.20080320              |        |
| Time Settings       |                      | Product Vendor    | PLANET Technology Corporation |        |
| Time Settings       | -                    | IP Address        | 192.168.0.100                 |        |
| > Turn Off Serve    | r                    |                   |                               |        |
| Information         |                      |                   |                               |        |
| 🕥 Disk Usage        |                      |                   |                               |        |
| 🔉 Error Notificatio | on                   |                   |                               |        |
| 📑 Network Servi     | ce                   |                   |                               |        |
| 💾 Maintenance       |                      |                   |                               |        |
| 💾 Log File          |                      |                   |                               |        |

Display system information.

#### 4.5.5 Disk Usage

|                    |            | 1-1              | Bay SATA        | NAS             |                 |                |
|--------------------|------------|------------------|-----------------|-----------------|-----------------|----------------|
| Basic              | Control Pa | nel Personal Inf | o               |                 |                 | Logout         |
| 💾 Users and Gro    | ups        | Disk Usage       |                 |                 |                 |                |
| 💾 File and Print   |            | g-               |                 | 1 1 1 1 1 1 1 1 |                 |                |
| 💾 System           |            | -                | Last Ch         | ecked: 1/1/2    | 2007 12:24:00   |                |
| LAN Settings       |            |                  | Please select : | statistics info | rmation: Summar | y 💙            |
| Time Settings      |            | Disk Name        | Capacity        | Used            | Free            | Disk Usage (%) |
| > Turn Off Serve   | r          | /dev/hdd         | 299851MB        | 128MB           | 299722MB        | 0%             |
| > Information      |            |                  |                 | Refresh         |                 |                |
| 🕥 Disk Usage       |            |                  |                 |                 |                 |                |
| 🔉 Error Notificati | on         |                  |                 |                 |                 |                |
| 💾 Network Serv     | ice        |                  |                 |                 |                 |                |
| 💾 Maintenance      |            |                  |                 |                 |                 |                |
| 💾 Log File         |            |                  |                 |                 |                 |                |

Display HDD usage (total disk size, used disk size) and user's quota information.

#### 4.5.6 Error Notification

| PLANET         |            | 1-Bay SATA NAS                     |                  |
|----------------|------------|------------------------------------|------------------|
| Basic          | Control Pa | nel Personal Info                  | Logout           |
| Users and Gro  | oups       | Error Notification Setting         |                  |
| System         |            | Monitoring Services Setting        |                  |
| > LAN Settings |            | Disk Usage 🛛                       | ]                |
| Time Settings  |            | Windows File Sharing Server        |                  |
| Turn Off Serve | r          | FTP Server                         | ]                |
| Information    |            | DHCP Server                        |                  |
| > Disk Usage   |            | Check Inter∨al                     |                  |
| S Notwork Sone | ico        | Interval I                         | Hourly 🕙         |
| S Maintenance  | ice        | Email Notification Setting         |                  |
| S Log File     |            | Enable [                           | Send Test Email  |
| - Log Hit      |            | Error Handling Mail Server         |                  |
|                |            | Error Handling Email Addresses     |                  |
|                |            | Pop-Up Notification Setting        |                  |
|                |            | Enable E                           | Send Test Pop-Up |
|                |            | Error Handling Pop-Up Machine Name |                  |

Save

| Monitoring Service Setting  | Disk Usage                                              | If the disk usage reaches 90%, the system will inform the administrator.     |                                                   |  |  |
|-----------------------------|---------------------------------------------------------|------------------------------------------------------------------------------|---------------------------------------------------|--|--|
|                             | Windows File<br>Sharing Server                          | If the SAMBA task goes wrong, the system will inform the administrator.      |                                                   |  |  |
|                             | FTP Server                                              | If the FTP Server task goes wrong, the system will inform the administrator. |                                                   |  |  |
|                             | DHCP Server                                             | If the DHCP S<br>administrator.                                              | erver task goes wrong, the system will inform the |  |  |
| Check Interval              | You can select hourly or daily inform interval.         |                                                                              |                                                   |  |  |
| Email Notification Setting  | Enable Check this box to enable notification via email. |                                                                              |                                                   |  |  |
|                             | Error Handling M                                        | Mail ServerSpecify a SMTP server for this device.                            |                                                   |  |  |
|                             | Error Handling E                                        | mail Address                                                                 | Specify administrator email address.              |  |  |
| Pop-up Notification Setting | Enable                                                  | Check this messages.                                                         | box to enable notification via Windows pop-up     |  |  |
|                             | Error Handlin<br>Pop-up Machines                        | ng Specify the                                                               | IP address of administrator's PC.                 |  |  |

### 4.6 Network Service

#### 4.6.1 DHCP Server

If there is no DHCP server present, this device will automatically turn on its DHCP server function.

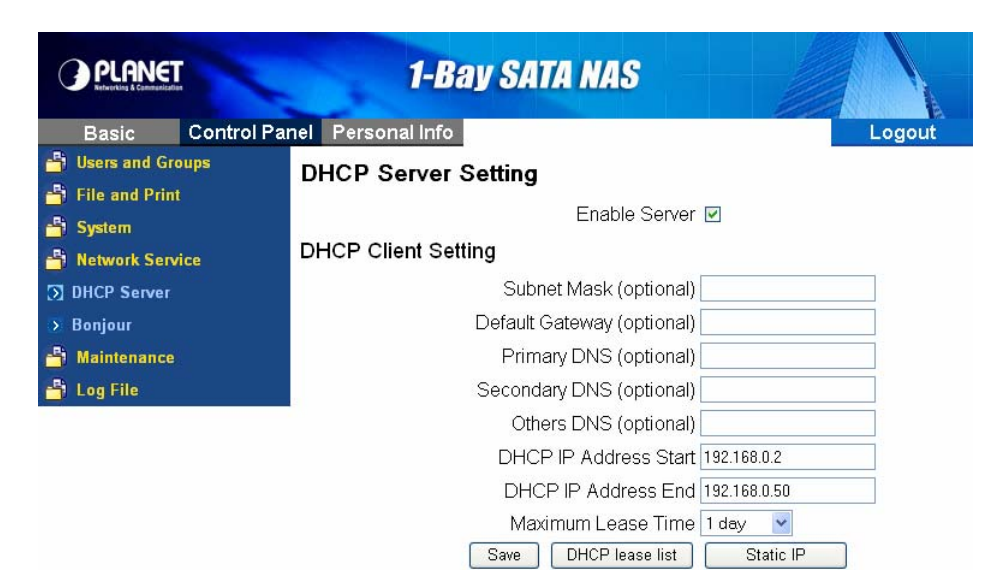

#### 4.6.2 Bonjour Setting

If enabled, then the user can listen music that stored in the NAS via iTunes client.

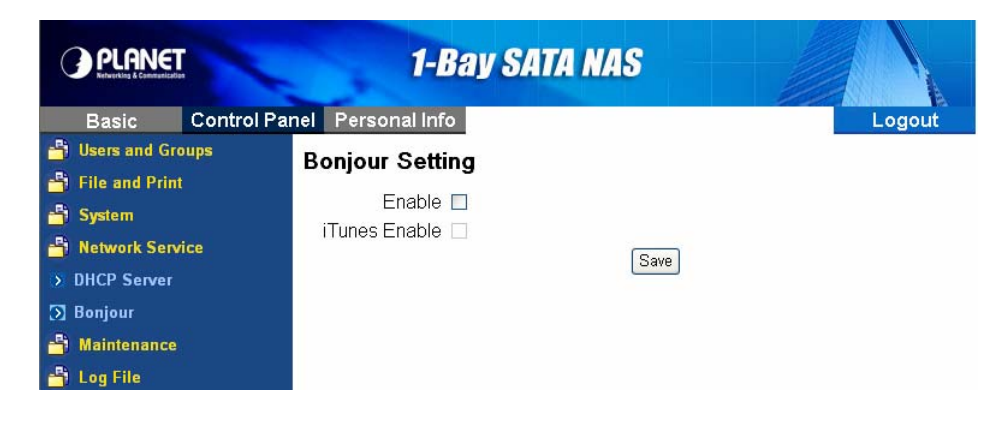

#### 4.6.3 TorrentFlux

TorrentFlux is an open source bit torrent client. Check "**Enabled**" box to perform TorrentFlux. Click "**Save**" button to save check box status. Click "**Link to bt**" button to open TorrentFlux in another browser window. Visit http://www.torrentflux.com/ for more information of this program.

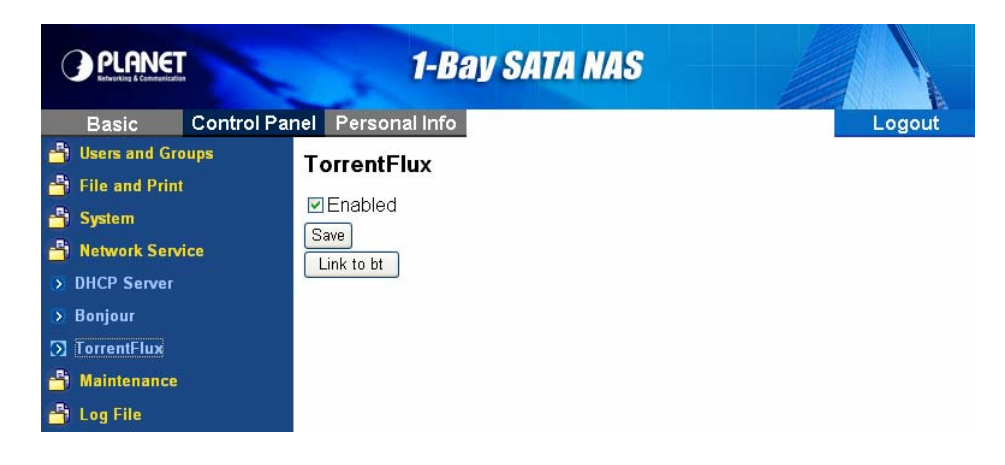

The login window of TorrentFlux will appear, Default login username/password is : mysql / 123456

| TorrentFlux - Microsoft Internet Explorer                        |                  |
|------------------------------------------------------------------|------------------|
| Eile Edit View Favorites Iools Help                              |                  |
| 🕞 Back 🔹 🐑 👻 😰 🏠 🔎 Search 🤺 Favorites 🤣 🔗 - 🖕 🚍 🖓                |                  |
| Address 🕘 http://192.168.0.100:8080/bt/login.php                 | 🖌 🄁 Go 🛛 Links 🎽 |
| TorrentFlux Login<br>Username: mysql<br>Password: •••••<br>Login |                  |

| TorrentFlux                  |                                                        | home directory his                 | tory my profile messages admin 👔                                                                                                   |
|------------------------------|--------------------------------------------------------|------------------------------------|----------------------------------------------------------------------------------------------------|
| Select a Torrent for upload: | Browse Upload                                          | Torrent Links:<br>OTorrentFlux.com | Online:<br>n G <mark>mysal</mark><br>Offline:                                                                                      |
| URL for the Torrent File:    | Get File                                               |                                    | Q <u>daemon</u>                                                                                                    |
| Torrent Search:              | rrentSpy 🕑 Search                                      |                                    |                                                                                                    |
| Storage: 5%                  |                                                        |                                    |                                                                                                    |
| RSS Torrents   Drive         | e Space   <u>Server Stats / Who</u>                    | O <u>All</u>   <u>  Directory</u>  | <u>List</u>   🗭 <u>My Directory</u>                                                                                                |
| 😭 Torrent Details 🚺          | Run Torrent 📵 Stop Torrent 🚺 Se                        | ed Torrent 🛛 Delete                | Download Torrent                                                                                                    |
| • Queue Manager Off          | *** Page Will Refresh In 52 Se<br>Turn OFF Page Refres | conds ***<br>h                     | Current Download: <b>0.00</b> kB/s<br>Current Upload: <b>0.00</b> kB/s<br>Free Space: <b>277.72 GB</b><br>Server Load: <b>0.38</b> |
|                              |                                                        |                                    | TorrentFlux 2.3                                                                                                    |

| Select a Torrent for upload | Specify the torrent file with which you need download files. You can upload it from local PC.                        |  |  |
|-----------------------------|----------------------------------------------------------------------------------------------------|--|--|
| URL for the Torrent File    | Specify the torrent file with which you need download files. You can upload it from provide one HTTP/FTP URL for it. |  |  |
| Torrent Search              | 1. Enter the keywords you wish to search for in the text field labeled Torrent Search.                               |  |  |
|                             | 2. Select the torrent search engine you wish to use from the dropdown list next to the text box.                     |  |  |
|                             | 3. Click the Search button.                                                                                          |  |  |
| Torrent Details             | View the detailed information of the task.                                                                           |  |  |
| Run Torrent                 | Start to run the selected task.                                                                                      |  |  |
| Stop Torrent                | Stop the selected task.                                                                                              |  |  |
| Seed Torrent                | Download finish                                                                                                    |  |  |
| Delete                      | Delete selected tasks.                                                                                               |  |  |

## **4.7 Maintenance**

#### 4.7.1 Disk Utility

Disk Utility shows device name, type of file system, volume mounted, and disk mount status of the HDD installed in this device. For a newly attached HDD, formatting is required before any further operation.

|                                                                                                    | 1-Bay SATA NAS                                                                                                    |
|----------------------------------------------------------------------------------------------------|----------------------------------------------------------------------------------------------------|
| Basic Co                                                                                                    | ntrol Panel Personal Info Logout Disk Utility                                                                                                    |
| System                                                                                                    | Device Name Type Mount Point Status Encrypt:Password/Format Scandisk Umount Health                                                                          |
| 💾 Maintenance<br>🕥 Disk Utility                                                                                        | /dev/hdd ext3 /mnt/ide4 mounted mounted Format Scan Umount PASSED Detail                                                                                    |
| <ul> <li>Firmware Upgrade</li> <li>Save Configuration</li> <li>Restore Configuration</li> <li>Factory Reset</li> </ul> | Refresh                                                                                                    |
| - Log File                                                                                                    | Disk spin down time: Minute Save                                                                                                    |
| Format Button                                                                                                    | Press this button to format a specific HDD. It supports EXT3, and FAT32 file system. Check the encrypt box to allow password protection over the HDD.       |
| Scan Button                                                                                                    | Press this button to check disk integrity.                                                                                                    |
| Umount button                                                                                                    | This device will automatically mount a USB Storage Device connected to it. But you need to manually unmount the USB Storage Device before disconnecting it. |
| Detail Button                                                                                                    | If the HDD supports S.M.A.R.T, it will report its health status.                                                                                            |
| Disk Spin Down Time                                                                                                    | Specify the HDD spin down time if there is no access to this device for some while.                                                                         |

#### 4.7.2 Firmware Upgrade

You can perform firmware upgrade with this function by selecting a firmware upgrade file and then clicking the "Start Upgrade" button. When the upgrade is in progress, all network connection will be stopped. This device will automatically reboot after the upgrade is completed.

|                                                                                                    | 1-Bay SATA NAS                                                                                                    |        |
|----------------------------------------------------------------------------------------------------|----------------------------------------------------------------------------------------------------|--------|
| Basic       Control Par         Users and Groups         File and Print         System         Network Service         Maintenance         Disk Utility         Firmware Upgrade         Save Configuration         Restore Configuration         Factory Reset         Software Update         Log File | nel Personal Info<br>Firmware Upgrade<br>Current Firmware Version 2.6.3-n.20080320<br>Upgrade File Browse<br>Upgrade | Logout |

#### 4.7.3 Save Configuration

This device can save its current configuration to a local file. The default file name is "config.tar".

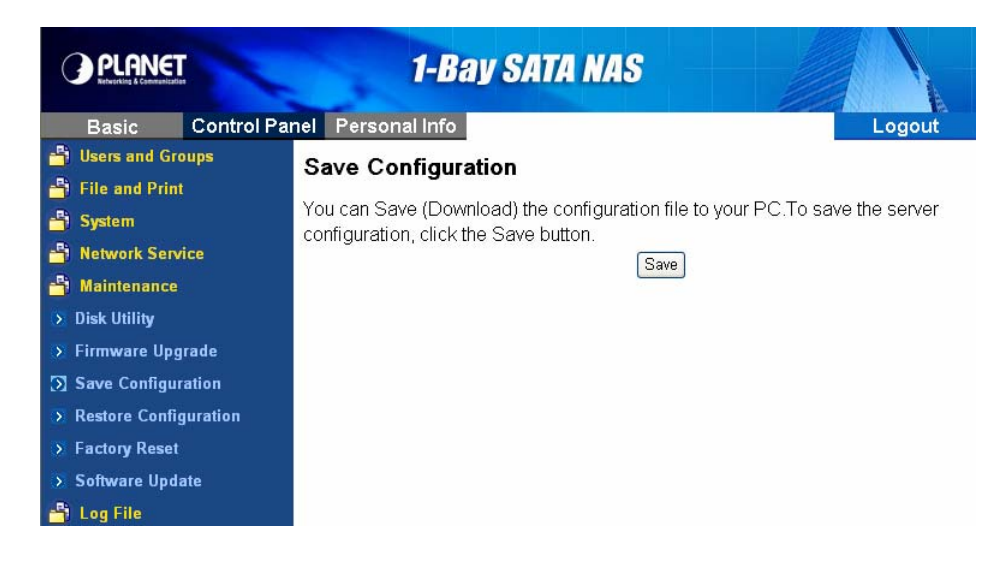

#### 4.7.4 Restore Configuration

You can restore system configuration from a previously saved config file saved by "Save Configuration" function. Specify a config file and then click the "**Restore**" button to restore previous settings.

|                         | 1-Bay SATA NAS                                                                  |
|-------------------------|---------------------------------------------------------------------------------|
| Basic Control Pa        | nel Personal Info Logout                                                        |
| 💾 Users and Groups      | Restore Configuration                                                           |
| 💾 File and Print        |                                                                                 |
| 💾 System                | You can Restore (Upload) a previously saved configuration file from your PC. Io |
| 💾 Network Service       | "Restore" button.                                                               |
| 💾 Maintenance           | Restore File Browse                                                             |
| 🕥 Disk Utility          | Restore                                                                         |
| 🔉 Firmware Upgrade      |                                                                                 |
| Save Configuration      |                                                                                 |
| S Restore Configuration |                                                                                 |
| > Factory Reset         |                                                                                 |
| 🕥 Software Update       |                                                                                 |
| 🎒 Log File              |                                                                                 |
|                         |                                                                                 |

#### 4.7.5 Factory Reset

"Factory Reset" resets all configurations to factory defaults. All users, networking, and other configurations will be lost once the "**Factory Reset**" button is pressed.

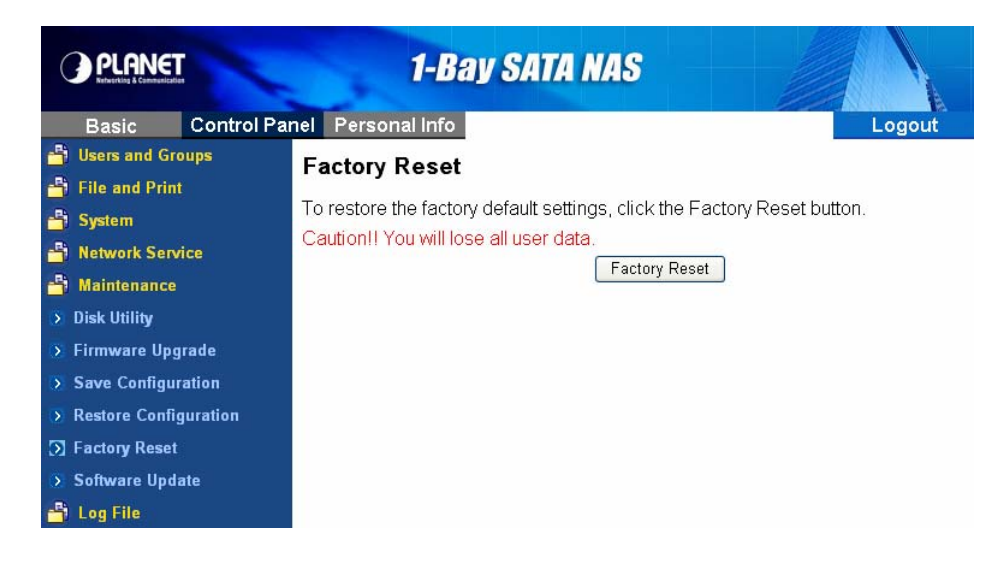

#### 4.7.6 Software Update

Select an installation module and click "Upload" button to install it on this device.

| PLANET<br>Reventing & Construction | 1-Bay SATA NAS    |        |
|------------------------------------|-------------------|--------|
| Basic Control Pa                   | nel Personal Info | Logout |
| 💾 Users and Groups                 | Install Manually  |        |
| 💾 File and Print                   |                   |        |
| 💾 System                           | Path: Browse      |        |
| Network Service                    | Upload            |        |
| 🔒 Maintenance                      | Instaneu Suitware |        |
| 🕥 Disk Utility                     |                   |        |
| 🔉 Firmware Upgrade                 |                   |        |
| Save Configuration                 |                   |        |
| Restore Configuration              |                   |        |
| > Factory Reset                    |                   |        |
| 🛐 Software Update                  |                   |        |
| 💾 Log File                         |                   |        |

## **4.8 Personal Information**

#### 4.8.1 Account

Account is the only section in "Personal Information". You could change the password of user 'admin' and the language of the GUI. Besides, share list, system disk quota and the percentage of disk used will be shown as well.

|                         | 1-Bay SATA NAS     |        |
|-------------------------|--------------------|--------|
| Basic Control Pa        | nel Personal Info  | Logout |
| 💾 Users and Groups      | Install Manually   |        |
| 🔒 File and Print        |                    |        |
| 💾 System                | Path: Browse       |        |
|                         | Upload             |        |
| 🔒 Maintenance           | Installed Software |        |
| 🕥 Disk Utility          |                    |        |
| 🔉 Firmware Upgrade      |                    |        |
| Save Configuration      |                    |        |
| 🔊 Restore Configuration |                    |        |
| > Factory Reset         |                    |        |
| 🕥 Software Update       |                    |        |
| 🎒 Log File              |                    |        |

#### 4.8.2 Logout

Click Logout to logout off this device.

# 5. Mapping a Network Drive in Windows XP

After mapping a specific folder as a Network Drive, you can access it easily in **My Computer**.

We will show you an example of this operation in Windows XP. For other operation systems, please refer to the manuals of their respective manufacturers.

A USB external drive connected to this device will be seen as **\\your-hostname\usb1** or **\\your-hostname\usb2** in Windows Explorer. You can also map it with the following steps.

- 1. Click Start button in Windows taskbar => Click Search => Click Computer or people => Click A computer on the network and a new window will appear.
- 2. Input the hostname of this device in the Computer Name column, which you set previously in Control Panel > System > LAN Settings > Hostname chapter; or you can also input the description of this device, which you set previously in Control Panel > File and Print > File Server > Windows Setting > Description. Click the Search button, and you will find search results in the right column.

| Search Results - Computers                                                                                                    |                        |           |
|----------------------------------------------------------------------------------------------------|------------------------|-----------|
| File Edit View Favorites Tools                                                                                                    | ; Help                 | A         |
| 🚱 Back 🔹 🌍 🝷 🏂 🔎                                                                                                    | Search 😥 Folders       |           |
| Address 😰 Search Results - Computer                                                                                                    | 'S                     | 💌 🄁 Go    |
| Search Companion 🛛 🗙                                                                                                    | Name                   | In Folder |
| Which computer are you<br>looking for?<br>Computer name:<br>your-hostname<br>You may also want to<br>Search this computer for<br>files<br>Search the Internet<br>Search | MY NAS (Your-hostname) | Workgroup |

- 3. Double click on the computer icon. You can also access this device directly by inputting "\\your-hostname" in the URL bar of an Explorer window.
- 4. Right click on the folder you want to map and select **Map Network Drive**.

| 💈 MY NAS (Your-hostname)                                                                                                    |                                                                                                    |                                                                                                    |
|----------------------------------------------------------------------------------------------------|----------------------------------------------------------------------------------------------------|----------------------------------------------------------------------------------------------------|
| File Edit View Favorites Tools                                                                                                    | Help                                                                                                    | at 1997 - 1997 - 1997 - 1997 - 1997 - 1997 - 1997 - 1997 - 1997 - 1997 - 1997 - 1997 - 1997 - 1997 - 1997 - 19           |
| Ġ Back 🝷 🕥 🚽 🏂 🔎                                                                                                    | Search 🎼 Folders 🛄 🗸                                                                                                    |                                                                                                    |
| Address 😼 \\Your-hostname                                                                                                    |                                                                                                    | 💌 🄁 Go                                                                                                    |
| Search Companion ×                                                                                                    | Name 🔺                                                                                                    | Comments                                                                                                    |
| Which computer are you looking for?         Computer name:         your-hostname         You may also want to         Search this computer for files         Search the Internet         Search | Admin<br>guest-share<br>lo<br>puble<br>Explore<br>Search<br>Cut<br>Cut<br>Copy<br>Paste<br>Create Shortcut<br>Properties | Folder Share for guest<br>Generic dot-matrix printer entry<br>Folder Share for public<br>iows installed printers and fax |
|                                                                                                    | <                                                                                                    |                                                                                                    |

5. A Map Network Drive dialogue box will be shown. Specify a drive letter for the folder chosen and click **Finish** button to complete mapping.

| Map Network Drive |                                                           |                                                                                                    |
|-------------------|-----------------------------------------------------------|----------------------------------------------------------------------------------------------------|
|                   | Windows<br>and assi<br>access th<br>Specify t<br>that you | s can help you connect to a shared network folder<br>gn a drive letter to the connection so that you can<br>he folder using My Computer.<br>he drive letter for the connection and the folder<br>want to connect to: |
|                   | Drive:<br>Folder:                                         | Z:<br>\\Your-hostname\public ♥ Browse                                                                                                    |
|                   |                                                           | Example: \\server\share                                                                                                    |
|                   |                                                           | Connect using a different user name.                                                                                                    |
|                   |                                                           | Sign up for online storage or connect to a<br>network server.                                                                                                    |
|                   |                                                           | < Back Finish Cancel                                                                                                    |

6. A "Connect to Your-Hostname" dialogue box will be shown. Input a username and its password your previously set in Control Panel > File and Print > Windows and FTP Access. You can enable automatic login process in the future by checking the "remember my password" box. You will need to input the username and its password again each time you tried to access this network drive if the "remember my password" box is left unchecked.

| Connect to Yo    | ur-Hostname 🛛 🛛 🔀    |
|------------------|----------------------|
| 7                | GR                   |
| Connecting to Yo | ur-hostname          |
| User name:       | 😰 user1 💌            |
| Password:        | •••••                |
|                  | Remember my password |
|                  |                      |
|                  | OK Cancel            |

7. The selected folder will now be shown in **My Computer**. You can then access it like a local hard drive.

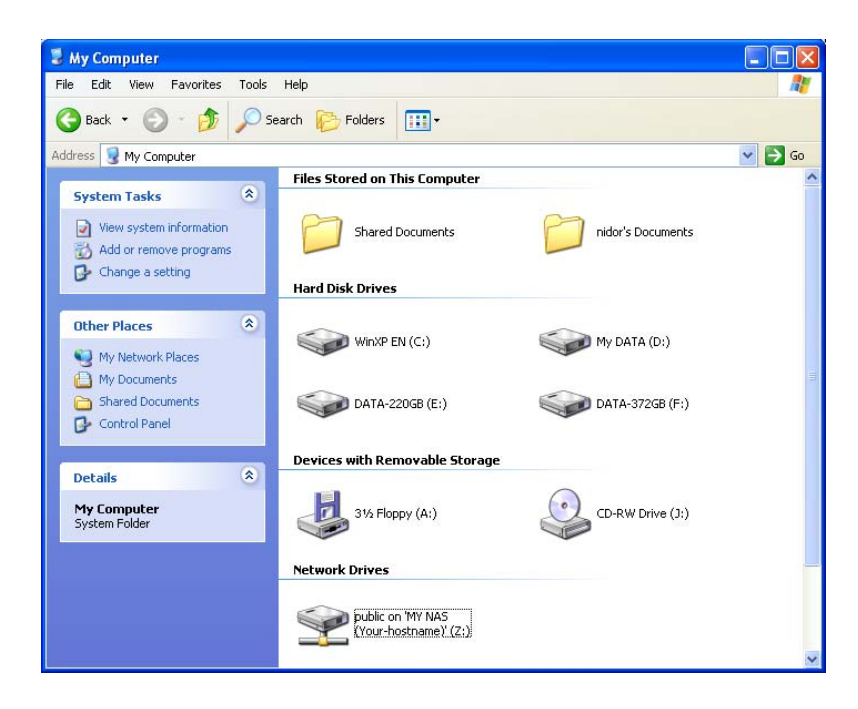

# 6. Printer Setup in Windows XP

You can enable access of a network printer to members in the same LAN environment. We will show you an example of this operation in Windows XP. For other operation systems, please refer to their manuals of respective manufacturers.

Take the installation of EPSON AcuLaser C1100 printer as an example.

1. Connect the USB printer to NAS7101 with the printer's USB cable directly. The printer will be automatically detected by NAS-7101.

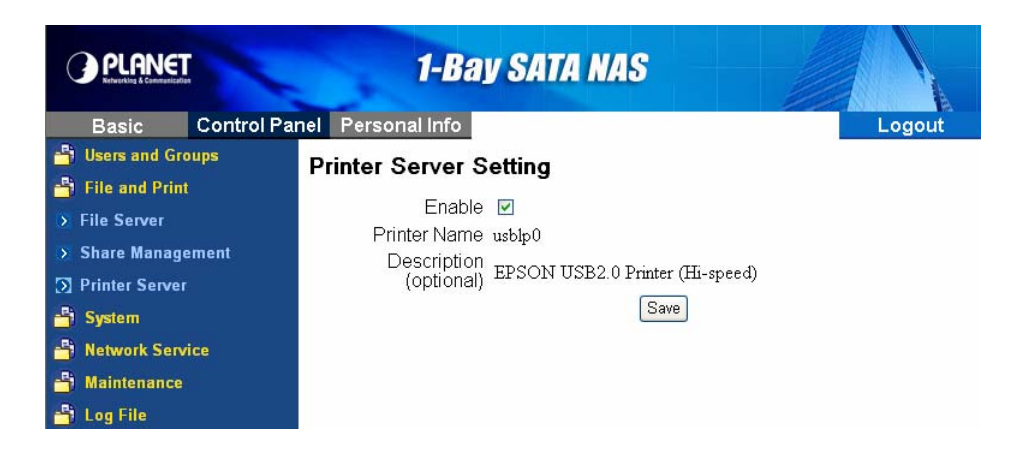

2. Input "\\your-hostname" (default arinas) in the URL bar of an Explorer window. Double click on the "lp" icon.

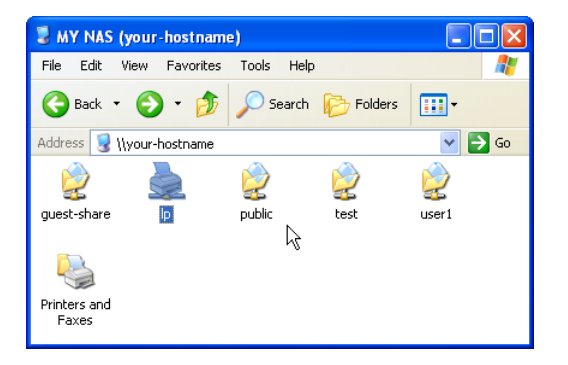

3. A dialogue box will pop up. Click Yes to continue.

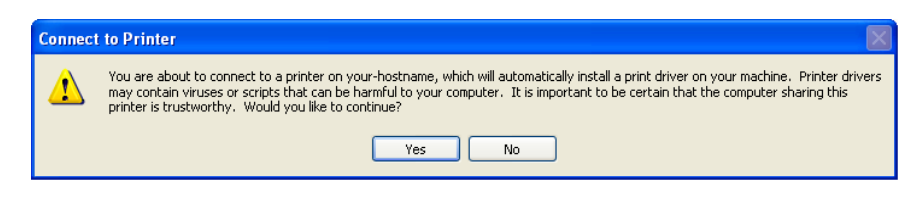

4. Another dialogue box will pop up. Click OK to continue.

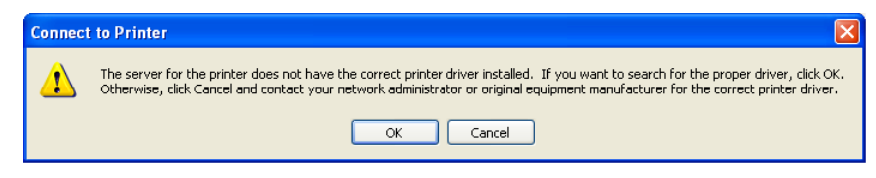

5. In the Add Printer Wizard window, select the manufacturer and printer model corresponding to the printer connected. If the manufacturer of the specific model of your printer is not available in the list, click on the "Have Disk..." button to install its driver from the driver disk provided by the manufacturer.

| Add Printer Wizard                                                           | ? 🛛                                                                                                    |
|------------------------------------------------------------------------------|----------------------------------------------------------------------------------------------------|
| Select the manufactur<br>an installation disk, clic<br>printer documentation | er and model of your printer. If your printer came with<br>ck Have Disk. If your printer is not listed, consult your<br>for a compatible printer. |
| Manufacturer 🔼                                                               | Printers 🔼                                                                                                    |
| Agfa<br>Alps<br>Apollo<br>Apollo<br>Apple<br>APS-PS<br>AST                   | AGFA-AccuSet v52.3     AGFA-AccuSet SF v52.3     AGFA-AccuSet 800     AGFA-AccuSet 8005F v52.3     AGFA-AccuSet 8005F v2013.108     ✓             |
| This driver is digitally signed<br><u>Tell me why driver signing is</u>      | t.<br><u>Have Disk</u>                                                                                                    |
|                                                                              | OK Cancel                                                                                                    |

6. Insert the driver disk into your local computer. Click the "Browse..." button to select the corresponding INF file in the driver disk. Click OK to proceed on installation.

| Install F | rom Disk                                                                                                    |              |
|-----------|----------------------------------------------------------------------------------------------------|--------------|
| 4         | Insert the manufacturer's installation disk, and then<br>make sure that the correct drive is selected below. | OK<br>Cancel |
|           | Copy manufacturer's files from:<br>JJ:VENGLISHVWinxp_2k                                                      | Browse       |

7. Click OK to proceed on installation.

| Add Pri                      | inter Wizard                                                                                                    |
|------------------------------|----------------------------------------------------------------------------------------------------|
| 2                            | Select the manufacturer and model of your printer. If your printer came with<br>an installation disk, click Have Disk. If your printer is not listed, consult your<br>printer documentation for a compatible printer. |
| Printe                       | 15                                                                                                    |
|                              | SUN AL-UTIUU Advanced                                                                                                    |
| <b>⊟</b> r Thi<br><u>Tel</u> | is driver is digitally signed.<br>Il me why driver signing is important                                                                                                    |
|                              | OK Cancel                                                                                                    |

8. A "Connecting to lp on your-hostname" dialogue box will pop up during the installation process. The installation process may take several minutes to complete, please wait.

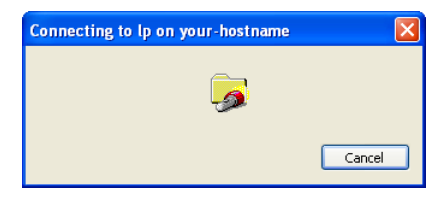

9. When the installation process is complete, a "lp on your-hostname" window will be shown. Now you can print documents using the printer installed. Each member in the LAN will have to complete above installation before using this printer.

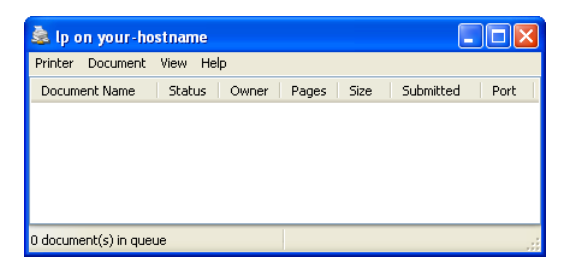

# 7. Mounting SMB Server in Mac OS X

First, you have to make sure that local Mac and NAS-7101 are in the same LAN environment. Then you can connect to NAS-7101 using SMB protocol, by inputting a URL starts with "**smb://**".

1. Click on the Apple Menu, and select Location -> Network Preferences.

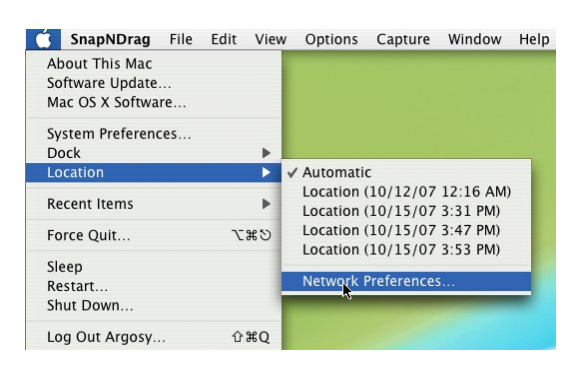

2. A Network window will show. Select Built-in Ethernet in the Show: pop-up menu.

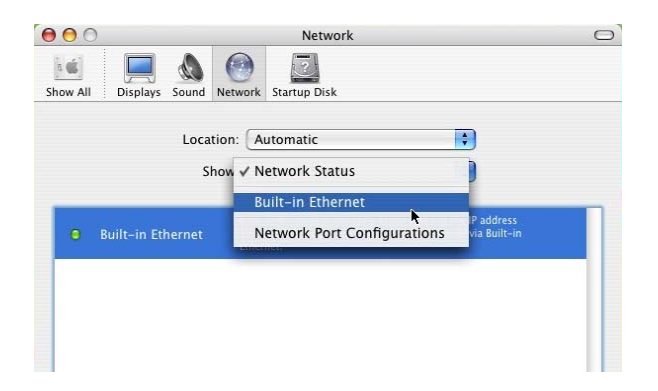

3. Select Using DHCP in the Configure IPv4 pop-up menu.

| 00                     | Network                               |                  |
|------------------------|---------------------------------------|------------------|
|                        | Notwark Startun Dick                  |                  |
| Show All - Displays Sc | and Network Startup Disk              |                  |
|                        | Location: Automatic                   | •                |
|                        | Show: Built-in Ethernet               | •                |
| ТС                     | Manually<br>Using DHCP with manual ad | thernet          |
| Configure IPv4         | ✓ Using DHCP                          |                  |
| IP Address             | Using BootP                           | Renew DHCP Lease |
| Subnet Mask            | : 255.255.255.0 DHCP C                | lient ID:        |
| Router                 | :                                     | (If required)    |
| DNS Servers            | :                                     | (Optional)       |
| Search Domains         | :                                     | (Optional)       |
| IDv6 Address           | - fa80-0000-0000-0000-0230-655        | ff-fa6f-fda6     |

4. The private IP address acquired from the DHCP server is now displayed in this window. You can find the IP Addresses of this Mac and of this device are within the same LAN environment.

| L               | ocation: | Automatic   |        |         | ÷        |            |
|-----------------|----------|-------------|--------|---------|----------|------------|
| •               | Show:    | Built-in Et | hernet |         | \$       |            |
| TCP/            | PPPo     | E Appl      | eTalk  | Proxies | Ethernet | )          |
| Configure IPv4: | Using DI | НСР         |        |         | •        |            |
| IP Address:     | 192.168. | .2.2        |        |         | Renew [  | OHCP Lease |
|                 |          |             |        |         |          |            |

5. Select **Go -> Connect to Server** in the menu bar.

| Ś | Finder | File | Edit | View | Go | Window Hel       | р            |
|---|--------|------|------|------|----|------------------|--------------|
|   |        |      |      |      | Ba | ck               | ¥[           |
|   |        |      |      |      | Fo | rward            | ¥]           |
|   |        |      |      |      | En | closing Folder   | 96 Ť         |
|   |        |      |      |      |    | Computer         | 企₩C          |
|   |        |      |      |      | 1  | Home             | ☆ <b>光</b> H |
|   |        |      |      |      | 0  | Network          | ΰЖK          |
|   |        |      |      |      | 0  | iDisk            | •            |
|   |        |      |      |      | A  | Applications     | ŵЖА          |
|   |        |      |      |      |    | Utilities        | <b>企業U</b>   |
|   |        |      |      |      | Re | cent Folders     | •            |
|   |        |      |      |      | Go | to Folder        | 企業G          |
|   |        |      |      |      | Co | onnect to Server | ЖК           |

6. The "Connect To Server" window will be shown. Input **smb://NAS-IP**, and then click **Connect**.

| 00                | Connect To Server |
|-------------------|-------------------|
| Server Address:   |                   |
| smb://192.168.2   | + 0,              |
| Favorite Servers: |                   |
|                   |                   |
|                   |                   |
|                   |                   |
|                   |                   |
| Remove            | Browse            |
|                   | ۳ //              |

7. A "Connecting to smb://NAS-IP" progress bar will be shown first, followed by the "SMB Mount" window. Select a folder (ex: **admin**) in the "Select a share" pop-up menu and then click OK.

|               | SMB Mount<br>Select a share |              |
|---------------|-----------------------------|--------------|
|               | ✓ 1<br>2<br>admin           |              |
|               | public                      | Authenticate |
| 000           | Connecting To Se            | erver        |
| Connecting to | o smb://192.168.2.1         | Cancel       |

8. Input Username and Password in the "SMB/CIFS Filesystem Authentication" window, and then click **OK**.

|    | SMB/CIFS Filesystem Authentication                                       |                                        |          |
|----|--------------------------------------------------------------------------|----------------------------------------|----------|
|    | Enter username and password for ARINAS:<br>Workgroup/Domain<br>WORKGROUP |                                        |          |
|    |                                                                          |                                        | Username |
|    |                                                                          |                                        | admin    |
|    |                                                                          | Password<br>•••••<br>✓ Add to Keychain |          |
|    |                                                                          |                                        |          |
|    |                                                                          |                                        |          |
| 00 | Connecting To Server                                                     |                                        |          |
|    |                                                                          |                                        |          |

9. If the connection succeeded, you can see the NAS icon in the left column.

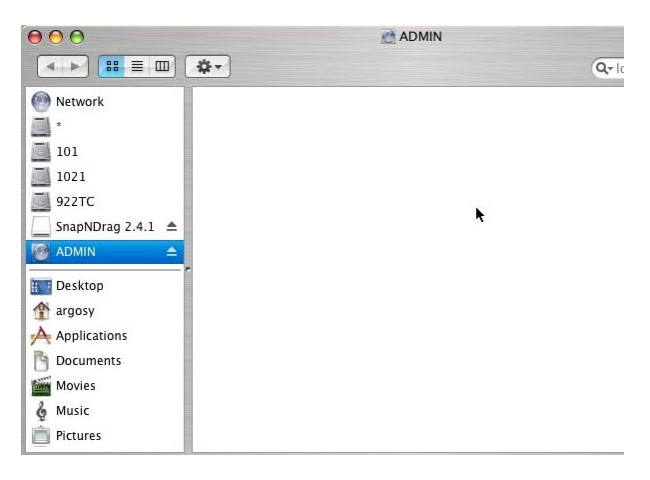

10. Click the symbol by the right side of the NAS icon to unmount this device.

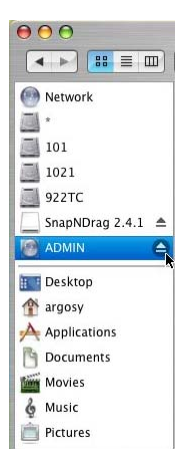

# 8. Mounting SMB Server in Linux

The following operation is performed in Fedora command line environment. The IP address of this device is set to 192.168.0.100 (its default value). Actual scenario of application may vary from case to case.

- 1. Using the **smbclient** command to check the content of the NAS-7101.
- 2. Input **smbclient -L 192.168.0.100 -U admin** after the prompt. The system will prompt you with "**Password:**". Input **admin** (the default password for user **admin**) to get a list of directories within the NAS-7101.

| [root@localhost misc]# smbclient -L 192.168.0.100 |             |                                  |  |  |
|---------------------------------------------------|-------------|----------------------------------|--|--|
| Password:                                         |             |                                  |  |  |
| session setup failed: NT_STATUS_LOGON_FAILURE     |             |                                  |  |  |
| [root@localhost misc]# smbclient -L 192.168.0.100 |             |                                  |  |  |
| Password:                                         |             |                                  |  |  |
| Domain=[PLANET] OS=[Uni                           | ix] Server= | [Samba 3.0.20]                   |  |  |
|                                                   |             |                                  |  |  |
| Sharename                                         | Туре        | Comment                          |  |  |
|                                                   |             |                                  |  |  |
| admin                                             | Disk        |                                  |  |  |
| public                                            | Disk        | Folder Share for public          |  |  |
| guest-share                                       | Disk        | Folder Share for guest           |  |  |
| usbl                                              | Disk        | usb disk                         |  |  |
| IPC\$                                             | IPC         | IPC Service                      |  |  |
| ADMIN\$                                           | IPC         | IPC Service                      |  |  |
| 1p                                                | Printer     | Generic dot-matrix printer entry |  |  |
| Domain=[PLANET] OS=[Unix] Server=[Samba 3.0.20]   |             |                                  |  |  |
|                                                   |             |                                  |  |  |
| Server                                            | Comm        | <b>e</b> nt                      |  |  |
|                                                   |             |                                  |  |  |
|                                                   |             |                                  |  |  |
| Workgroup Mast                                    |             | ter                              |  |  |
|                                                   |             |                                  |  |  |
| WORKGROUP                                         | ARIN        | IAS                              |  |  |
| [root@localhost misc]#                            |             |                                  |  |  |

3. Create a folder as the mount point for the NAS-7101.

Input mkdir /mnt/admin after the prompt for mounting of the shared directory "admin".

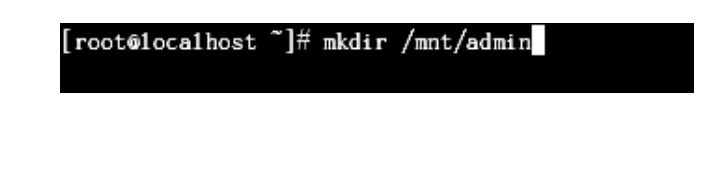

Input mkdir /mnt/usb1 after the prompt for mounting of the USB external drive.

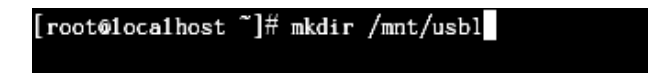

4. Mount the NAS-7101 with mount command.

Fedora 5 and later: Input mount -t cifs -o username=admin //192.168.0.100/ /mnt/admin/ after the prompt to mount the shared directory.

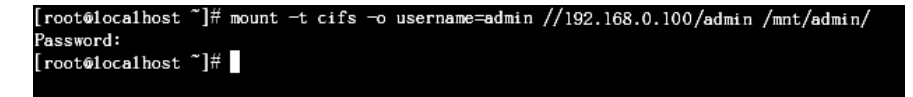

Input mount -t cifs -o username=admin //192.168.0.100/ /mnt/usb1/ after the prompt to mount the USB external drive.

[root@iocalhost ~]# mount -t cifs -o username=admin //192.168.0.100/usbl /mnt/usbl/ Password: [root@iocalhost ~]#

Fedora 4 and earlier: Input mount -t smbfs -o username=admin //192.168.0.100/ /mnt/admin/ after the prompt.

After the input of the **mount** command, the system will prompt you with "**Password:**". Input the corresponding password of the user.

5. Unmount a directory mounted.

Input umount /mnt/admin/ to unmount the shared directory.

| [root@localhost | ~]# | umount | /mnt/admin/ |  |
|-----------------|-----|--------|-------------|--|
| [root@localhost | ~]# |        |             |  |

Input umount /mnt/usb1/ to unmount the USB external drive.

| [root@localhost | ~]# | umount | /mnt/usbl/ | / |
|-----------------|-----|--------|------------|---|
| [root@localhost | ~]# |        |            |   |

# 9. Network Applications

## 9.1 Personal Data Backup

For a single user, you can use NAS-7101 as an external hard drive to store your data via Ethernet connection.

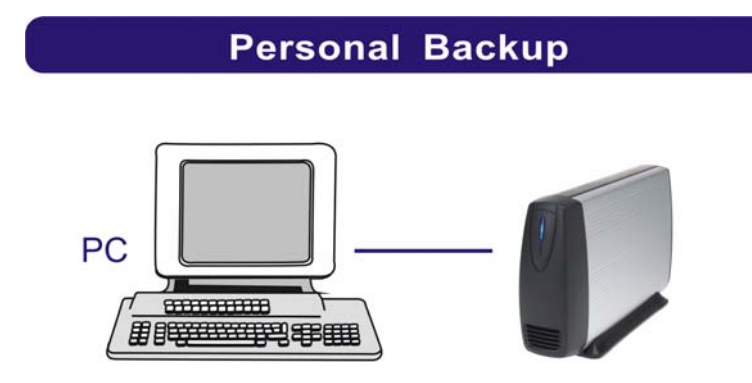

### 9.2 Network File Sharing

With NAS-7101, a group of people in a LAN environment can share and store files over Ethernet connection. NAS-7101 could work with 10/100/1000 Base-T Ethernet environment.

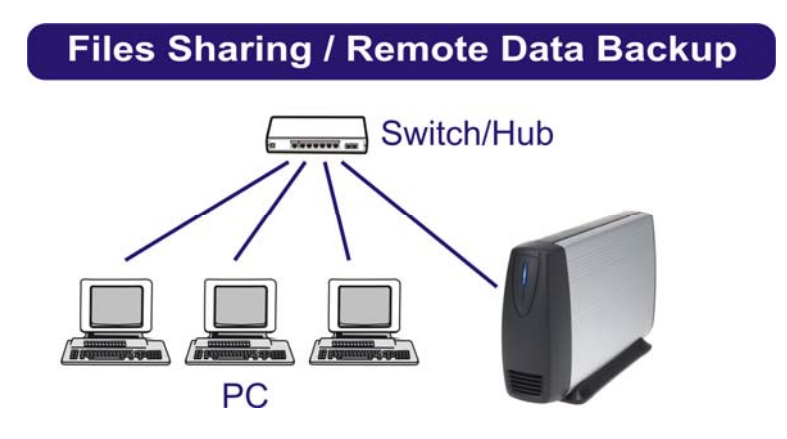

### 9.3 FTP Server

NAS-7101 features FTP function. You can access the FTP via a web browser or a FTP client.

- 1. If you are in the same LAN of NAS-7101, simply input "ftp://your-account @your-hostname\_or\_IP address/" in your browser's URL bar and press Enter key; or open a connection by your-hostname (or its IP address) with a FTP client. Login with a set of username and password you set previously to get access to NAS-7101.
- 2. If you are accessing NAS-7101 over Internet connection, the router of NAS-7101 will have to set a NAT mapping on port 21 for FTP protocol. In the URL bar of your browser, input "ftp:// your-account@router-hostname\_or\_router-public-IP" instead. It is recommended to have a static IP address for the router of the FTP server to enable stable connections.

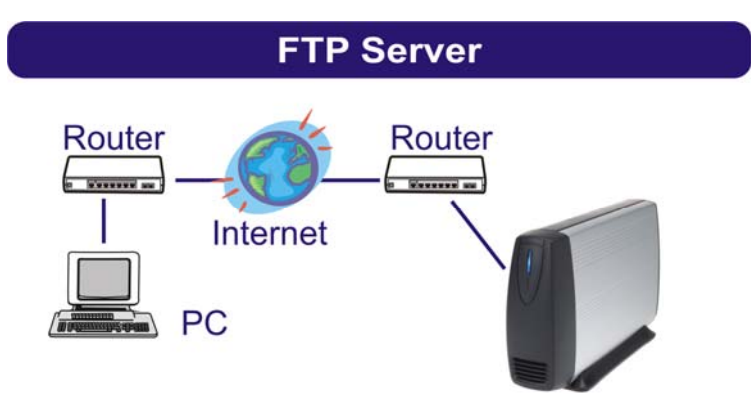

### 9.4 Printer Server

Connect a USB printer to NAS-7101 and share this printer to members in the same LAN.

Note: GDI Interface printers are not supported.

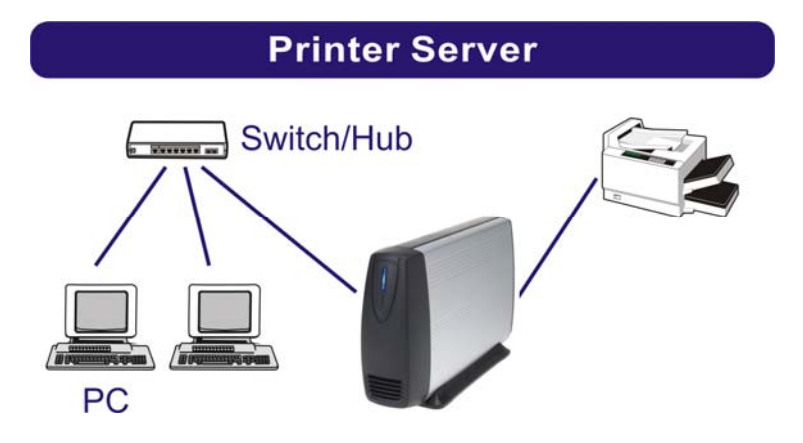

### 9.5 USB Mass Storage Device

Connect your USB Mass Storage Device to NAS-7101. The two USB ports can supply up to 350mA of current in total. If you would like to connect a USB external HDD to one of the USB host ports, it is recommended to apply external power to the USB HDD.

NAS-7101 will automatically mount a USB Mass Storage Device connected to it. A USB external drive connected to NAS-7101 will be seen as **\\your-hostname\usb1** or **\\your-hostname\usb2** in Windows Explorer. But you need to manually unmount the USB Mass Storage Device before disconnecting it. You can unmount a USB drive by **Control Panel** > **Maintenance** > **Disk Utility** > **clicking "Umount" button**.

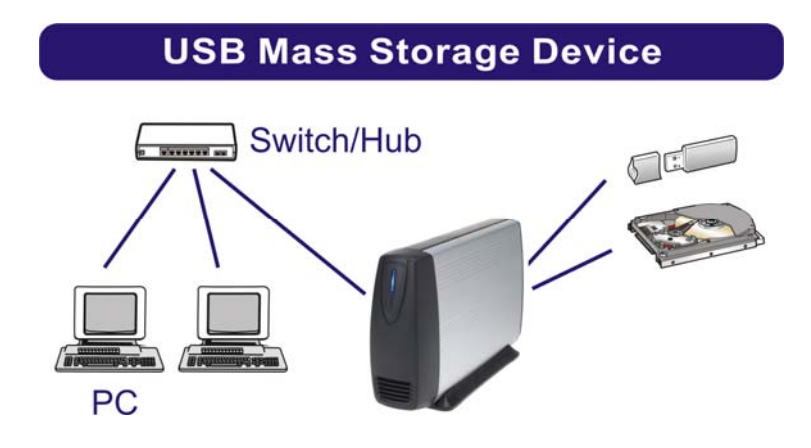

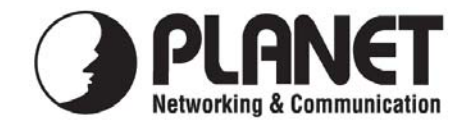

### EC Declaration of Conformity

For the following equipment:

\*Type of Product : 1-Bay SATA NAS Server \*Model Number : NAS-7101

\* Produced by:

Manufacturer's Name : **Planet Technology Corp.** Manufacturer's Address : 11F, No. 96, Min Chuan Road, Hsin Tien Taipei, Taiwan, R.O.C.

is herewith confirmed to comply with the requirements set out in the Council Directive on the Approximation of the Laws of the Member States relating to Electromagnetic Compatibility (89/336/EEC, 92/31/EEC, 93/68/EEC).

For the evaluation regarding the Electromagnetic Compatibility, the following standards were applied:

| ΕN | 55022          | (2006, Class B)          |
|----|----------------|--------------------------|
| ΕN | 61000-3-2      | (2000 + A1: 2001)        |
| ΕN | 61000-3-3      | (1995 + A1: 2001)        |
| EN | 55024          | (1998+A1: 2001+A2: 2003) |
|    | IEC 61000-4-2  | (1995 + A2: 2000)        |
|    | IEC 61000-4-3  | (2002)                   |
|    | IEC 61000-4-4  | (1995 + A2: 2001)        |
|    | IEC 61000-4-5  | (1995 + A1: 2000)        |
|    | IEC 61000-4-6  | (1996 + A1: 2000)        |
|    | IEC 61000-4-8  | (1993 + A1: 2000)        |
|    | IEC 61000-4-11 | (2004 + A1: 2000)        |
|    |                |                          |

**Responsible for marking this declaration if the:** 

☑ Manufacturer □ Authorized representative established within the EU

Authorized representative established within the EU (if applicable):

Company Name: Planet Technology Corp.

Company Address: 11F, No.96, Min Chuan Road, Hsin Tien, Taipei, Taiwan, R.O.C

Person responsible for making this declaration

Name, Surname John Sung

Position / Title : <u>Product Manager</u>

Taiwan Place 2<sup>nd</sup> Apr., 2008 Date

Legal Signature

#### PLANET TECHNOLOGY CORPORATION